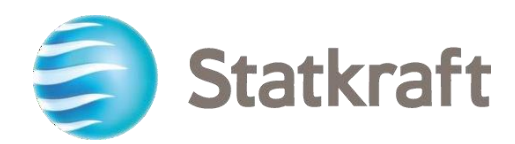

# Plataforma de adquisiciones de Statkraft

Guía paso a paso del proveedor

Fecha de revisión: 31.01.2023

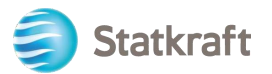

## Contenido

| 1. Cómo auto-registrarse                                        | 3  |
|-----------------------------------------------------------------|----|
| a. Completar el formulario de registro con los datos de D&B     | 5  |
| b. Completar el formulario de registro sin datos de D&B         | 6  |
| 2. Cómo iniciar sesión                                          | 12 |
| 2.1 Cumplimentación de los datos bancarios                      | 13 |
| 3. Cómo responder a una Evaluación de Cualificación Básica      | 15 |
| 5. Cómo responder a la RFP como proveedor                       | 23 |
| 5.1 Cómo responder a una RFx usando Excel (exportar e importar) | 30 |
| 6. Cómo enviar mensajes                                         | 32 |
| 7. Configuración general de la cuenta y navegación              | 33 |
| 8. Cómo crear nuevos usuarios                                   | 35 |
| 9. Cómo cambiar de superusuario                                 | 38 |
| 10.Cómo responder a una ronda de evaluación externa             | 40 |

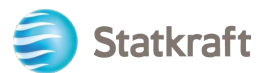

|                                                                                                    |                                                                              |                                                                                                    |                                                                                                    |                                                                                                    | Statktaft is<br>provider of                                                                                                    | Europe's largest<br>renewable energy                                                                                                    |                                                                         |
|----------------------------------------------------------------------------------------------------|------------------------------------------------------------------------------|----------------------------------------------------------------------------------------------------|----------------------------------------------------------------------------------------------------|----------------------------------------------------------------------------------------------------|----------------------------------------------------------------------------------------------------|----------------------------------------------------------------------------------------------------|-------------------------------------------------------------------------|
| Actions                                                                                                    |                                                                              |                                                                                                    |                                                                                                    |                                                                                                    | Support                                                                                                    |                                                                                                    |                                                                         |
| <b>6</b>                                                                                                    |                                                                              |                                                                                                    |                                                                                                    |                                                                                                    | 0                                                                                                    | (3)                                                                                                    |                                                                         |
| Profile<br>Update your<br>company's<br>profile and<br>manage users<br>that have access<br>to the platform.<br>Only accessible<br>by your<br>company's super<br>user. | Assessment<br>Respond to basic<br>qualification<br>performed by<br>Statkraft | RFI<br>Respond to<br>Requests for<br>Information from<br>Statkraft. This<br>can be market<br>surveys or<br>project specific<br>qualifications | RFP<br>Respond to<br>Request for<br>Proposals from<br>Statkraft.                                            | Dashboard<br>In the dashboard<br>you can navigate<br>to all the<br>functionality<br>available for you<br>on the platform.<br>You will also<br>have an overview<br>of all running<br>processes. | User Guides<br>Download our user<br>guidesin your preferred<br>language here.<br>English ><br>German ><br>Norwegian ><br>Portuguese ><br>Spanish ><br>Swedish > | Tech Support<br>For immediate support,<br>use the phone<br>directory. For other<br>issues, submit a ticket.<br>Phone directory all<br>areas ><br>Link to ticket system > | Contact Us<br>Need support from Statkraft?<br>Send us an <u>emäi</u> l. |
|                                                                                                    | Renew                                                                        | the Way the W                                                                                                    | /orld is Power                                                                                              | ed                                                                                                    | SOCIAL MEDIA                                                                                                    | FOLLOW US                                                                                                    |                                                                         |
|                                                                                                    | Statkraft is a<br>generator o<br>solar power,<br>company in<br>countries.    | a leading company in hyc<br>f renewable energy. The<br>gas-fired power and su<br>energy market operation                                      | dropower internationall<br>Group produces hydroj<br>oplies district heating. S<br>ns. Statkraft has 5,000 e | y and Europe's largest<br>power, wind power,<br>tatkraft is a global<br>mployees in 20                                                                                                    | f ¥∕in                                                                                                    | 0 0                                                                                                    |                                                                         |
|                                                                                                    |                                                                              |                                                                                                    |                                                                                                    |                                                                                                    |                                                                                                    |                                                                                                    |                                                                         |
| de la plataforma d                                                                                                    | lesnués de ir                                                                | niciar sesión                                                                                                    |                                                                                                    |                                                                                                    |                                                                                                    |                                                                                                    |                                                                         |

### 1. Cómo auto registrarse

Antes de autorregistrarse, consulte siempre con el personal de Statkraft Procurement si su empresa ya está registrada en la Plataforma. Si te has autoregistrado y has perdido tu contraseña, no vuelvas a registrarte: ponte en contacto con un empleado de Statkraft.

Navegar Para

<u>https://procurementplatform.statkraft.com/web/login.html</u> en usted navegador (navegadores recomendados: Google Chrome, Mozilla Firefox o Microsoft Edge).

Haga clic en el botón "Regístrese aquí" – Resaltado en rojo en la imagen de abajo. El sistema te guiará a través de los siguientes pasos.

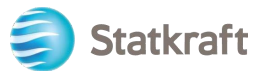

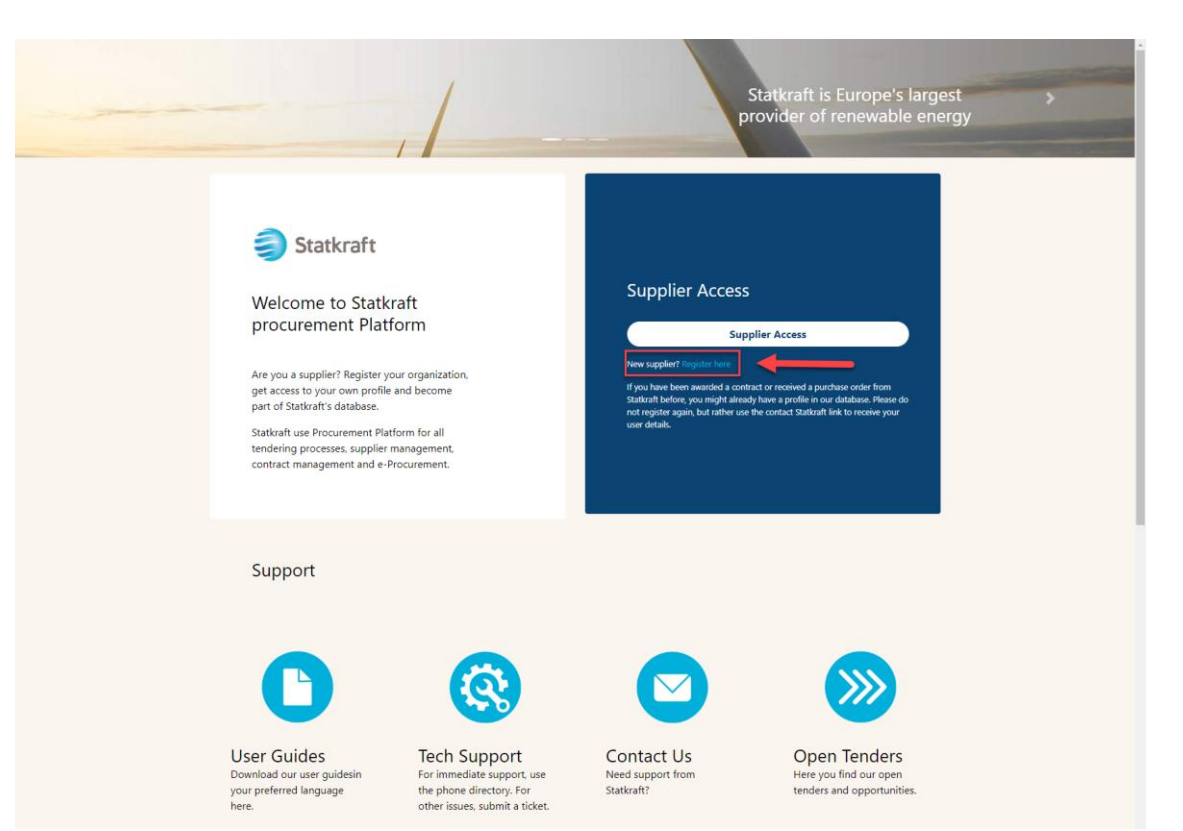

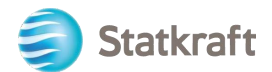

Haga clic en "Acepto" con el Acuerdo de usuario del portal y haga clic en "Siguiente".

| User Agreement                                                                                                    | Adobe PDF File                                                                                                    | Close                                         |
|----------------------------------------------------------------------------------------------------|----------------------------------------------------------------------------------------------------|-----------------------------------------------|
| Portal User Agreement                                                                                                    |                                                                                                    |                                               |
| <ol> <li>Introduction</li> <li>Introduction</li> <li>This User Agreement between Statkraft (the Buyer) and the Supplier governs the access and use of the Statkraft Procurement Platform (the System<br/>invitation from the Buyer to participate in a procurement exercise.</li> <li>The System is provided by BravoSolution UK Ltd, a JAGGAER company and operated by the Buyer. This User Agreement applies to the Supplier's and<br/>the System. The Supplier acknowledges that by a Supplier User accessing the System using the user ID and password provided by, or on behalf of the Bi<br/>this User Agreement.</li> <li>The Supplier shall only use the System to respond to an invitation to participate in a procurement exercise in accordance with this User Agreement a<br/>presented in the System and by the Buyer during the procurement exercise. In the event that there is any conflict between this User Agreement and any such further rules shall take precedence over this User Agreement.</li> </ol> | <ul> <li>by the Supplier to respond to a<br/>d its Supplier Users' access to a<br/>uyer, the Supplier agrees to be b<br/>and any further rules expressed<br/>such further rules, then the prov</li> </ul> | and use of<br>pound by<br>I and<br>risions of |
| <ol> <li>Access</li> <li>The Buyer grants to the Supplier access to the System by Supplier Users for the purpose of responding to any invitation to participate in a procurem Agreement.</li> <li>The Buyer may immediately deny access to the System by the Supplier and/or one or more Supplier Users by giving notice in writing to the Supplier 2.2.1. The Supplier commits a material breach of any of its obligations under this User Agreement, and</li> </ol>                                                                                                    | ient exercise, subject to this Use<br>if any of the following events or                                                                                                    | er<br>ccur:                                   |
| I agree                                                                                                    |                                                                                                    |                                               |
| O I do not agree                                                                                                    |                                                                                                    |                                               |
| Next                                                                                                    |                                                                                                    |                                               |

## a. Completar el formulario de registro con los datos de D&B

Haz clic en "Buscar y descargar datos de D&B Direct+".

| Registration Data                                                     |                  |         |   |                | ··· Close | Lookup & Download D&B Direct+ Data | Save |
|-----------------------------------------------------------------------|------------------|---------|---|----------------|-----------|------------------------------------|------|
| Index                                                                 | → V Organisation | Details |   |                |           |                                    |      |
| <ul> <li>Main Organisation Data</li> <li>Registration Data</li> </ul> | * Organisation   | Name    |   | * Country      |           |                                    |      |
| Onboarding Pages                                                      |                  |         |   | UNITED KINGDOM | •         |                                    |      |
| My Category Selection                                                 | State/County     |         |   | * City         |           |                                    |      |
| Registration Confirmation                                             |                  |         | • |                |           |                                    |      |

Busca tu empresa utilizando los filtros disponibles. Nombre de la empresa y país como mínimo. Haga clic en "Buscar" para buscar.

| Inte | egration with Dur | n and Bradstreet fo | r: New Supplier |                                                     |   |                                          |                                                            |                                                                       |                                            |
|------|-------------------|---------------------|-----------------|-----------------------------------------------------|---|------------------------------------------|------------------------------------------------------------|-----------------------------------------------------------------------|--------------------------------------------|
|      |                   |                     |                 |                                                     |   | S                                        | kip Lookup And Start Re                                    | gistration Displa                                                     | y/Hide Filter                              |
| LOC  | KUP FILTER        |                     |                 |                                                     |   |                                          |                                                            |                                                                       |                                            |
|      | UNS Number        |                     |                 | Company Name<br>Sy<br>Address                       |   | Please reco<br>the Compar<br>Once the Co | ver your Company<br>ny Name and the C<br>ompany has been s | information by inse<br>ountry, then clicking<br>selected from the lis | rting at least<br>J "Look up".<br>t. click |
|      | own               |                     |                 | Postal Code                                         |   | "Download"<br>registration               | and "Update regis<br>onboarding proce                      | tration form" to prod<br>ss.                                          | ceed with the                              |
|      | Country           |                     |                 | County<br>Select a province (Start typing the name) | ~ |                                          |                                                            |                                                                       |                                            |
| □ P  | hone Number       |                     |                 |                                                     |   |                                          |                                                            | <hr/>                                                                 |                                            |
|      |                   |                     |                 |                                                     |   |                                          |                                                            | Look Up                                                               | Download                                   |
| RET  | URNED LIST OF M   | IATCHING SUPPLIER   | S               |                                                     |   |                                          |                                                            |                                                                       |                                            |
|      | DUNS NUMBER       | COMPANY NAME        | REG. NUMBERS    | ADDRESS                                             |   | TOWN                                     | POSTAL CODE                                                | PHONE NUMBER                                                          | COUNTRY                                    |
| 1    | 34                | Sy                  | 92              | Linniga N                                           |   | TROLLINES                                | 14                                                         |                                                                       | NORWAY                                     |

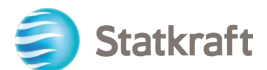

Seleccione su empresa haciendo clic en la fila (la fila se resaltará en azul). A continuación, haga clic en "Descargar". Haga clic en "Aceptar" en la ventana emergente.

| Inte | gration with Dur | and Bradstreet fo | r: New Supplier |                                           |   |                                          |                                                       |                                                                        |                                          |
|------|------------------|-------------------|-----------------|-------------------------------------------|---|------------------------------------------|-------------------------------------------------------|------------------------------------------------------------------------|------------------------------------------|
|      |                  |                   |                 |                                           |   | Sk                                       | ip Lookup And Start Re                                | gistration Display                                                     | /Hide Filter                             |
| L00  | KUP FILTER       |                   |                 |                                           |   |                                          |                                                       |                                                                        |                                          |
|      | JNS Number       |                   | *               | Company Name                              |   |                                          |                                                       |                                                                        |                                          |
| Re   | g. Numbers       |                   |                 | Symin Maddress                            |   | Please reco<br>the Compan<br>Once the Co | ver your Company<br>y Name and the Company has been s | information by inser<br>ountry, then clicking<br>elected from the list | rting at least<br>"Look up".<br>t, click |
|      | wn               |                   |                 | Postal Code                               |   | "Download"<br>registration               | and "Update regis<br>onboarding proces                | tration form" to proc<br>ss.                                           | eed with the                             |
|      | ountry           |                   |                 | County                                    |   |                                          |                                                       |                                                                        |                                          |
| NO   | RWAY             |                   | ~               | Select a province (Start typing the name) | ~ |                                          |                                                       |                                                                        |                                          |
| 🗆 Pł | none Number      |                   |                 |                                           |   |                                          |                                                       |                                                                        |                                          |
|      |                  |                   |                 |                                           |   |                                          |                                                       |                                                                        |                                          |
|      |                  |                   |                 |                                           |   |                                          |                                                       | Look Up                                                                | Download                                 |
| RET  | URNED LIST OF M  | ATCHING SUPPLIER  | s               |                                           |   |                                          |                                                       |                                                                        |                                          |
|      | DUNS NUMBER      | COMPANY NAME      | REG. NUMBERS    | ADDRESS                                   |   | TOWN                                     | POSTAL CODE                                           | PHONE NUMBER                                                           | COUNTRY                                  |
| 1    | 34               | Symila            | 923             | Lienge w                                  |   | TRULINGS                                 | 14                                                    |                                                                        | NORWAY                                   |

#### Haga clic en "Actualizar formulario de registro".

Integration with Dun and Bradstreet for: New Supplier

|                                   |   |                                           |                      | Skip Lookup And Start Registration                           | Display/Hide Filter   |
|-----------------------------------|---|-------------------------------------------|----------------------|--------------------------------------------------------------|-----------------------|
| LOOKUP FILTER                     |   |                                           |                      |                                                              |                       |
|                                   |   |                                           |                      |                                                              |                       |
|                                   | * | Company Name                              |                      |                                                              |                       |
|                                   |   | Sym                                       | Please r             | ecover your Company information                              | by inserting at least |
| Reg. Numbers                      |   | Address                                   | Once the             | e Company has been selected fror                             | n the list, click     |
|                                   |   |                                           | "Downlo<br>registrat | ad" and "Update registration form<br>ion onboarding process. | " to proceed with the |
| Town                              |   | Postal Code                               |                      |                                                              |                       |
|                                   |   |                                           |                      |                                                              |                       |
| Country                           |   | County                                    |                      |                                                              |                       |
| NORWAY                            |   | Select a province (Start typing the name) |                      |                                                              |                       |
| Phone Number                      |   |                                           |                      |                                                              |                       |
|                                   |   |                                           |                      |                                                              |                       |
|                                   |   |                                           |                      |                                                              |                       |
|                                   |   |                                           |                      | Look Up                                                      | ate Registration Form |
| SUPPLIER DOSSIER INFORMATION      |   |                                           |                      |                                                              |                       |
|                                   |   |                                           |                      |                                                              |                       |
| DUNS number (if none leave blank) |   | D-U-N-S number                            |                      |                                                              |                       |
|                                   |   |                                           |                      |                                                              |                       |

La información disponible en D&B se rellenará en el Formulario de Inscripción. Complete la información que falta.

### b. Completar el formulario de registro sin datos de D&B

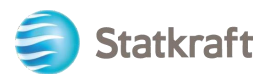

Completa el formulario con los datos de tu empresa. (Los campos obligatorios están marcados con un asterisco \*)

| Registration Data                 |   |                                |   |                    |                                   | ··· Clos | se l | Lookup & Download D&B Direct+ Data | Save |
|-----------------------------------|---|--------------------------------|---|--------------------|-----------------------------------|----------|------|------------------------------------|------|
| Index<br>V Main Organisation Data | → | Vorganisation Details          |   | Full legal<br>name | * Country                         |          |      |                                    |      |
| 😣 Registration Data               |   |                                | _ |                    | UNITED KINGDOM                    |          |      |                                    |      |
| Onboarding Pages                  |   |                                |   |                    |                                   |          |      |                                    |      |
| My Category Selection             |   | State/County                   |   |                    | * City                            |          |      |                                    |      |
| Registration Confirmation         |   |                                |   |                    |                                   |          |      |                                    |      |
|                                   |   | * Address                      |   |                    | * Postal Code                     |          |      |                                    |      |
|                                   |   |                                |   |                    |                                   |          |      |                                    |      |
|                                   |   | * Company Registration Number  |   |                    | DUNS number (if none leave blank) |          |      |                                    |      |
|                                   |   |                                |   |                    | 0                                 |          |      |                                    |      |
|                                   |   | EU VAT Number                  |   |                    | Country Dialling Code             |          |      |                                    |      |
|                                   |   |                                |   |                    |                                   |          |      |                                    |      |
|                                   |   | Main Organisation Phone Number |   |                    | Organisation Email Address        |          |      |                                    |      |
|                                   |   |                                |   |                    |                                   |          |      |                                    |      |
|                                   |   | Organisation Legal Structure   |   |                    | Web site                          |          |      |                                    |      |
|                                   |   |                                |   |                    |                                   |          |      |                                    |      |
|                                   |   |                                |   |                    |                                   |          |      |                                    |      |

Desplácese hacia abajo en el formulario de datos de registro, incluya su dirección de correo electrónico y haga clic en "Enviar código de validación". Haga clic en "Aceptar" en la ventana emergente. Se enviará un correo electrónico con el código temporal al correo electrónico indicado por usted.

| Primary Email Address WAPRTANT This email address<br>will be used for access to the site and for all<br>communications. Please ensure you enter the address<br>correctly. Please use ; (semicolor) to separate multiple<br>addresses. | * Email Address Validation Request Validation Code                                          |
|----------------------------------------------------------------------------------------------------|---------------------------------------------------------------------------------------------|
|                                                                                                    | Enter validation coo                                                                        |
| * Username (please do not forget your username)                                                                                                    | * First Name                                                                                |
|                                                                                                    |                                                                                             |
| * Last Name                                                                                                    | * Mobile (please enter '+' 'country code' and 'your mobile<br>phone number' with no spaces) |
|                                                                                                    |                                                                                             |
| * Preferred Language                                                                                                    | * Time Zone                                                                                 |
|                                                                                                    | BST/GMT - Greenwich Mean Time (Europe/Lon                                                   |

Correo electrónico de validación:

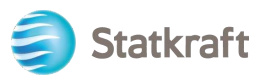

| no-reply@procurementplatform.statkraft.com                                                 | Date:                   |
|--------------------------------------------------------------------------------------------|-------------------------|
|                                                                                            | 25-11-2022 13:31:31     |
|                                                                                            |                         |
| Subject: Email Address Validation Code on Statkraft Procurement Platform                   |                         |
|                                                                                            |                         |
| Dear User,                                                                                 |                         |
| The following email address has been entered on Statkraft Procurement Platform as n        | ew user email address:  |
| xagep75350@probdd.com. This email is to confirm that the email address entered belo        | ongs to the user and is |
| able to receive the email.                                                                 |                         |
| If you are the user that has requested this email, please enter the following Validation ( | Code into the           |
| Validation Code' field in the registration page in order to save the email address to the  | account.                |
| Validation Code: 135/04190184AEC5360D                                                      |                         |
| If you have closed the Registration Data page where this request was generated, you m      | lust reopen the page    |
| And request a new validation code as the validation code in this email will be no longer   |                         |
| Need assistance?                                                                           | messaye.                |
| Supplier users – please contact our Helpdesk operated by IAGGAER as per the details        | on the Login Page       |
| Statkraft users:                                                                           | on the Login rage.      |
| - Technical issues – please contact service desk or register a ticket in Service Now       |                         |
| - Other issues – please contact your local super user. You find an overview of super use   | ers on the              |
| Procurement Platform Info Page on intranet.                                                |                         |
| GUIDANCE ON SPAM FILTERS:                                                                  |                         |
| In order to prevent Statkraft Procurement Platform emails from being quarantined by y      | our organisation fire   |
| wall or spam filter, you are advised to instruct your IT team to accept all emails from a  | ".bravosolution.com"    |
| and ".jaggaer.com" address.                                                                |                         |
| Please also review the Junk Email settings of your email client software to avoid accide   | ental message           |
| deletion.                                                                                  |                         |

Copie el código de validación en el campo "Validación de dirección de correo electrónico" y complete los demás campos obligatorios. Preferiblemente, use su correo electrónico como nombre de usuario. Haga clic en "Guardar" (botón superior derecho).

| Si hay una verificación duplicada en el núr<br>mensaje de error si el número informado ya<br>póngase en contacto con Statkraft | <b>ero de registro de la empresa, recibirá ur</b><br>xiste en la Plataforma. <u>Si este es el caso,</u> | ı |
|----------------------------------------------------------------------------------------------------|----------------------------------------------------------------------------------------------------|---|

Ahora puede responder a las preguntas sobre información adicional de la empresa. Haga clic en *Confirmar.* 

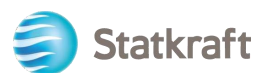

| Begin Vendor Registration                                                   |      |               |                   |                                                                                   |                   | Confirm        |              |  |  |  |
|-----------------------------------------------------------------------------|------|---------------|-------------------|-----------------------------------------------------------------------------------|-------------------|----------------|--------------|--|--|--|
| Index<br>Main Organisation Data<br>Registration Data<br>V Onboarding Pages  | →  A | dditional Com | npany Information |                                                                                   |                   |                |              |  |  |  |
| Additional Company Information     My Category Selection                    |      | QUE           | ESTION            | DESCRIPTION                                                                       | RESPONSE          | EDITABLE<br>BY |              |  |  |  |
| <ul> <li>Select Categories: 0</li> <li>Registration Confirmation</li> </ul> |      | 1 Ach         | hilles            | * Is your company registered in an<br>Achilles database?                          | -                 | Supplier       |              |  |  |  |
| Status Summary                                                              |      |               |                   |                                                                                   |                   | V TAX          | JURISDICTION |  |  |  |
|                                                                             |      | QUE           | ESTION            | DESCRIPTION                                                                       | RESPONSE          | EDITABLE<br>BY |              |  |  |  |
|                                                                             |      | 1 Tax         | x Jurisdiction    | <ul> <li>Is your company located in any<br/>of the following countries</li> </ul> | -                 | Supplier       |              |  |  |  |
|                                                                             |      |               |                   |                                                                                   | Show hidden icons |                |              |  |  |  |

Elija las categorías para las que su empresa puede proporcionar servicios o materiales. Puedes elegir tantos como necesites. Haga clic en "Confirmar".

| Statkraft                                                             | PREPRODUCTION ENVIRONMENT                                                                              | 1                       |  |  |  |  |  |
|-----------------------------------------------------------------------|----------------------------------------------------------------------------------------------------|-------------------------|--|--|--|--|--|
| Begin Vendor Registration                                             |                                                                                                    | Confirm                 |  |  |  |  |  |
| Index                                                                 | Enter filter (type to start search)                                                                    |                         |  |  |  |  |  |
| <ul> <li>Main Organisation Data</li> <li>Registration Data</li> </ul> | Search or Navigate the Tree                                                                            | Collapse All Expand All |  |  |  |  |  |
| ✓ Onboarding Pages                                                    | Selected Items: 0                                                                                      |                         |  |  |  |  |  |
| Additional Company Information                                        |                                                                                                    |                         |  |  |  |  |  |
| ✓ My Category Selection                                               | <ul> <li>✓ ♠ Categories</li> <li>&gt; ♠ 1000000 - Civils</li> <li>&gt; ♠ 20000000 - Lividro</li> </ul> |                         |  |  |  |  |  |
| 8 Select Categories: 0                                                |                                                                                                    |                         |  |  |  |  |  |
| ✓ Registration Confirmation                                           | > \$ 21000000 - Wind                                                                                   |                         |  |  |  |  |  |
| 😣 Status Summary                                                      | > 💠 22000000 - Solar Equipment                                                                         |                         |  |  |  |  |  |
|                                                                       | > 💠 23000000 - Thermal                                                                                 |                         |  |  |  |  |  |
|                                                                       | > 🗞 24000000 - Electrical infrastructure                                                               |                         |  |  |  |  |  |
|                                                                       | > 💠 30000000 - Professional Services                                                                   |                         |  |  |  |  |  |
|                                                                       | > 🛠 40000000 - IT                                                                                      |                         |  |  |  |  |  |
|                                                                       | > 💠 50000000 - Indirects                                                                               |                         |  |  |  |  |  |
|                                                                       | > 💠 60000000 - Energy Storage                                                                          |                         |  |  |  |  |  |
|                                                                       | > 💠 7000000 - Hydrogen                                                                                 |                         |  |  |  |  |  |

Algunas categorías pueden tener más preguntas. Después de responderlas, haga clic en "Guardar y continuar".

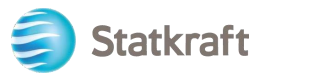

| Statkraft                                                                         | PRE           | REPRODUCTION ENVIRONMENT |                                      |                                                                                                |               |          |             |          |                |
|-----------------------------------------------------------------------------------|---------------|--------------------------|--------------------------------------|------------------------------------------------------------------------------------------------|---------------|----------|-------------|----------|----------------|
| Begin Vendor Registration                                                         |               |                          |                                      |                                                                                                |               | Confirm  |             |          |                |
| Index                                                                             | $\rightarrow$ | ∼ 4000 <sup>°</sup>      | 1000 - 40001003 and 40003000 - 4     | 0003003                                                                                        |               |          |             |          |                |
| <ul> <li>Main Organisation Data</li> <li>Registration Data</li> </ul>             |               | > Category linked        |                                      |                                                                                                |               |          |             |          |                |
| ✓ Onboarding Pages                                                                |               | ~ 40                     | 001000 - 40001003 AND 40003000 - 400 | 03003                                                                                          |               |          |             |          |                |
| <ul> <li>Additional Company Information</li> <li>My Category Selection</li> </ul> | I             |                          |                                      |                                                                                                |               | LABEL    | DESCRIPTION | RESPONSE | EDITABLE<br>BY |
| <ul> <li>Select Categories: 2</li> <li>Category Forms</li> </ul>                  |               | 1                        | Data Storage Location                | * Where do you produce (process and<br>store data) your IT services relevant for<br>Statkraft2 | EU/EEA<br>USA | Supplier |             |          |                |
| <ul> <li>Registration Confirmation</li> <li>Status Summary</li> </ul>             |               |                          |                                      |                                                                                                |               | Other    |             |          |                |

El registro ya está completo. Haga clic en "Cerrar".

| land Statkraft                                                                                                    | PREPRODUCTION ENVIRONMENT                                                                                                    | Ĩ                                                        |  |  |  |
|----------------------------------------------------------------------------------------------------|----------------------------------------------------------------------------------------------------|----------------------------------------------------------|--|--|--|
| Registration Confirmation                                                                                                    |                                                                                                    | Close                                                    |  |  |  |
| Index<br>V Main Organisation Data                                                                                                    | The Registration Process is complete. Your account has been activated and an email sent to confirm this. Log in with your Username and Password to access the platform. |                                                          |  |  |  |
| <ul> <li>✓ Provide the second second se</li></ul> | Registration Summary                                                                                                    |                                                          |  |  |  |
| Additional Company Information                                                                                                    |                                                                                                    | COMPLETION STATUS (MANDATORY QUESTIONS FOR REGISTRATION) |  |  |  |
| <ul> <li>My Category Selection</li> <li>Select Categories: 2</li> </ul>                                                                                                    | Registration Data                                                                                                    | Missing Responses: Optional 7                            |  |  |  |
| Category Forms                                                                                                    | Additional Company Information                                                                                                    | Ali data complete                                        |  |  |  |
| Registration Confirmation     Status Summary                                                                                                    | Select Categories                                                                                                    | Categories selected 2                                    |  |  |  |
|                                                                                                    | Category Forms                                                                                                    | Ali data complete                                        |  |  |  |
|                                                                                                    |                                                                                                    |                                                          |  |  |  |
|                                                                                                    |                                                                                                    |                                                          |  |  |  |

En pocos minutos recibirás los siguientes correos electrónicos:

**Si** no recibiste los correos electrónicos en un plazo de 30 minutos, ponte en contacto con Statkraft. Se crea su perfil e investigaremos si los correos electrónicos

Confirmación de activación y nombre de usuario:

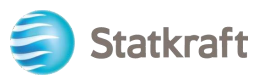

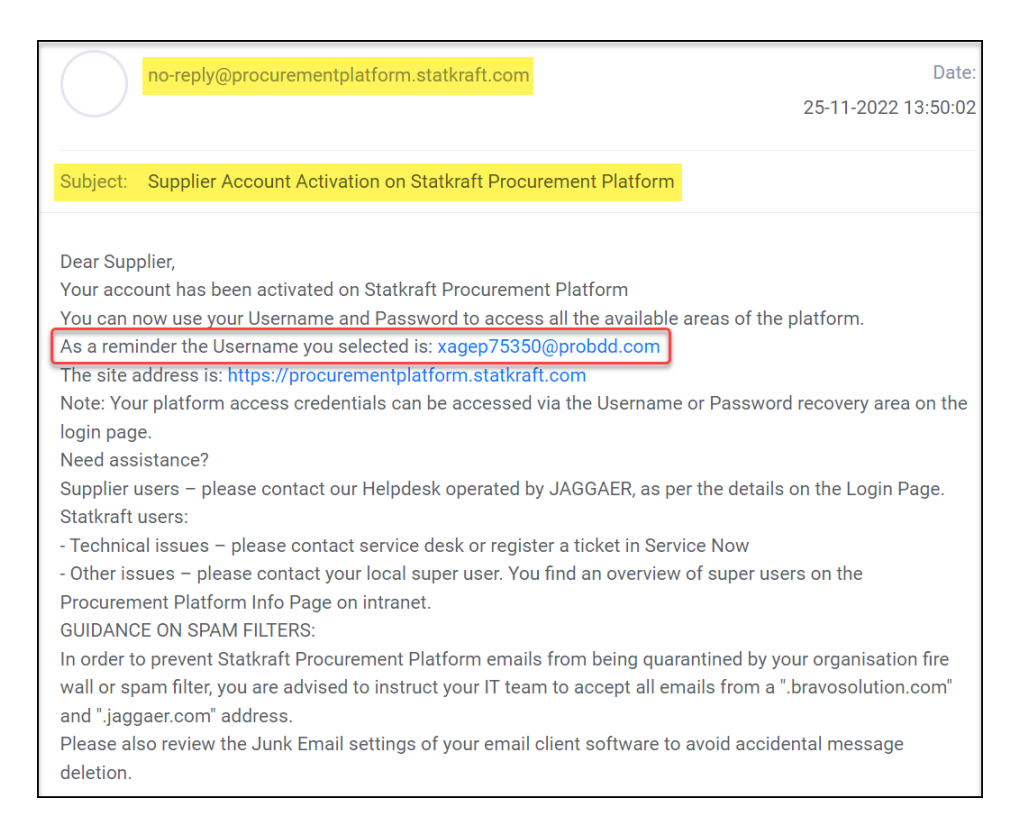

#### Contraseña: Haga clic en "Cambiar contraseña de cuenta de proveedor"

| JSA                                                                                                    | JAGGAER Supplier Accounts<br>noreply@jaggaer.com                                                                                                    | Date:<br>25-11-2022 13:50:04                                                                                                    |
|----------------------------------------------------------------------------------------------------|----------------------------------------------------------------------------------------------------|----------------------------------------------------------------------------------------------------|
| Subject:                                                                                                    | Reset your supplier account p                                                                                                    | assword                                                                                                    |
| Dear Ola<br>Your exis<br>custome<br>As part o<br>to change<br>Change s<br>JAGGAEI<br>of choice<br>If you are<br>following | Nordmann,<br>ting JAGGAER supplier accoun<br>'s with more protection.<br>f this upgrade, you need to prov<br>e your password within the next<br>supplier account password<br>R is a leading provider of digital<br>for your customer(s). To learn<br>having issues with your JAGG,<br>web form: https://www.jaggae | : has been automatically upgraded to provide you and your<br>ide a new password for your supplier account. Please follow this link<br>24 hours:<br>procurement software and solutions, and the procurement platform<br>more, visit https://www.jaggaer.com/.<br>AER account, please contact JAGGAER Global Customer Care via the<br>r.com/submit-supplier-support-request/ |

Aparecerá una nueva ventana. Haga clic en "Haga clic aquí para continuar".

Perform the following action(s)

English -

Perform the following action(s): Update Password

» Click here to proceed

Establezca su propia contraseña de acuerdo con los requisitos y haga clic en "Enviar"

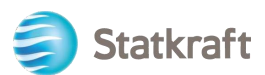

| Ch  | ange password English                                      |
|-----|------------------------------------------------------------|
|     | •                                                          |
| Nev | v Password                                                 |
| I   | 9                                                          |
| Cor | firm password                                              |
|     | 0                                                          |
|     | Submit                                                     |
| 8   | Minimum of 12 characters                                   |
| ×   | Minimum of 1 uppercase letters                             |
| ×   | Minimum of 1 lowercase letters                             |
| 8   | Minimum of 1 of the following character: !@#\$%&*()_+-=[]? |
| ×   | Minimum of 1 number                                        |
| 8   | Email must be different from Password                      |
| 8   | Confirm Password value must match Password                 |
|     |                                                            |

### 2. Cómo iniciar sesión

Ir a: https://procurementplatform.statkraft.com/web/login.html

Haga clic en "Acceso a proveedores", ingrese su nombre de usuario (correo electrónico), contraseña y haga clic en "Siguiente".

| <br>                                                                                                    | Statkraft is Europe's largest provider of renewable energy                                                                                                    |
|----------------------------------------------------------------------------------------------------|----------------------------------------------------------------------------------------------------|
| Statkraft<br>Welcome to Statkraft<br>procurement Platform<br>Are you a supplier? Register your organization,<br>get access to your own profile and become<br>part of Statkraft's database.<br>Statkraft use Procurement Platform for all<br>tendering processes, supplier management,<br>contract management and e-Procurement. | Supplier Access<br>Supplier Access<br>New supplier? Register here<br>Myou have been awarded a contract or received a purchase order from<br>subtraft before, you might already have a profile in our database. Hence do<br>not register again, but rather use the contact stational link to receive your<br>user details. |

Se solicita un OTCode como parte de la implementación de la autenticación de segundo factor. Un correo electrónico como este debería llegar a tu bandeja de entrada. Copie el código y péguelo en el campo a continuación.

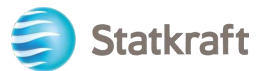

| Verification code for supplier authentication $\mathcal{D}$ Index x                                                                                                    |           | ¢       | Ø           |
|----------------------------------------------------------------------------------------------------|-----------|---------|-------------|
| PRE - JAGGAER Supplier Accounts <noreply@jaggaer.com><br/>to me •</noreply@jaggaer.com>                                                                                                | ☆         | ۴٦      | *<br>*<br>* |
|                                                                                                    |           |         |             |
| Dear                                                                                                    |           |         |             |
| Your verification code is:                                                                                                    |           |         |             |
| y4n27X                                                                                                    |           |         |             |
| and is valid for 10 minutes.                                                                                                    |           |         |             |
| Please note this verification code is not the same as your password and should be used to access your supplier a requested by JAGGAER.                                                 | account   | only wh | ien         |
| JAGGAER is a leading provider of digital procurement software and solutions, and the procurement platform of cl<br>customer(s). To learn more, visit <u>https://www.jaggaer.com/</u> . | hoice for | · your  |             |

El siguiente paso se realiza solo una vez y es más relevante para los proveedores registrados por el Comprador. Haga clic en "Revisar clasificación".

| No, I Will Do It Later | Review Classification  |
|------------------------|------------------------|
|                        | 1                      |
|                        |                        |
| L                      |                        |
|                        |                        |
|                        | No, I Will Do It Later |

Haga clic en "Confirmar categorías" y haga clic en "Confirmar" en la ventana emergente.

| My Catego    | pries                    | Confirm Categories     Add Category |                     |
|--------------|--------------------------|-------------------------------------|---------------------|
| Enter Filter | r (type to start search) |                                     | /                   |
| Showing Res  | sult 1 - 2 of 2          |                                     |                     |
|              | CODE                     | TITLE                               | CLASSIFIED ON       |
| 1            | 40001001 🖌               | Business Applications/SaaS          | 07/11/2022 14:55:20 |
| 2            | 40001003 🕑               | Workplace Applications              | 07/11/2022 14:55:20 |

Ahora estás dentro de la plataforma. Utilice el menú lateral izquierdo para navegar. Consulte otras secciones de esta guía para obtener asistencia adicional.

### 2.1 Completar los datos bancarios

Statkraft cuenta con integraciones que exportarán sus datos a nuestro sistema ERP. Este no es un paso obligatorio al registrarse. Los datos bancarios solo se requieren de los proveedores a los que se les concede una RFP. Este paso solo puede ser completado por el

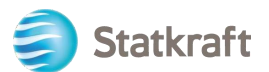

superusuario en la cuenta del proveedor.

Haga clic en Perfil.

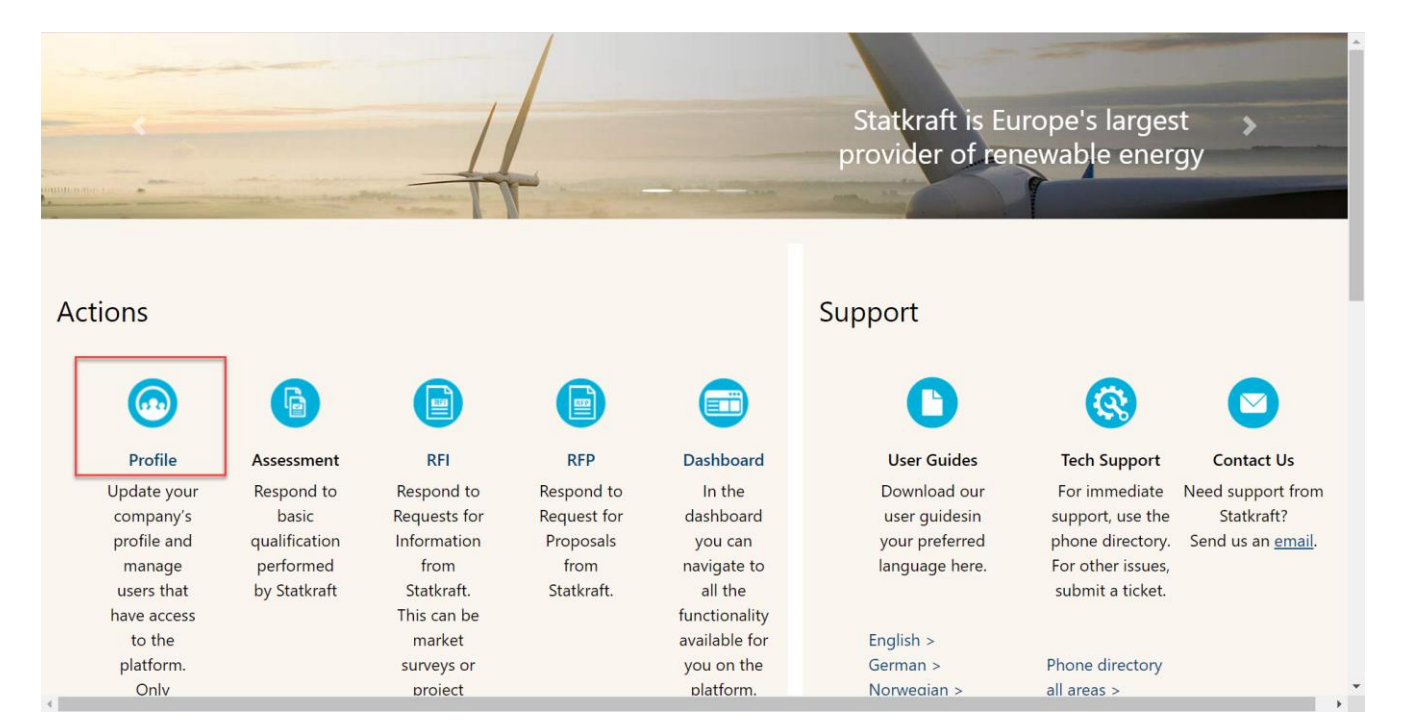

#### Haga clic en Datos de perfil.

| â                   | Staturalt            |              |           |                                                                                                    |                      |                |                                                                       |                                                                           | Ŧ |                            |
|---------------------|----------------------|--------------|-----------|----------------------------------------------------------------------------------------------------|----------------------|----------------|-----------------------------------------------------------------------|---------------------------------------------------------------------------|---|----------------------------|
|                     | Organisation Name:   | Test - To be | Deleted   |                                                                                                    |                      |                |                                                                       |                                                                           |   | <b>ب</b>                   |
|                     | Registration Data P  | rofile Data  | Certifica | ates Buyer Attachments                                                                                                    | Supplier Attachments | Status Summary | Responses                                                             | History Of Changes                                                        |   |                            |
| <b>3</b> 9          | ✓ Quick Navigation   |              | ⊬         |                                                                                                    |                      |                |                                                                       |                                                                           |   | Manage Address And Contact |
| ö                   | Organisation Details |              |           | ✓ Organisation Details                                                                                                    |                      |                |                                                                       |                                                                           |   |                            |
| )<br>1.<br>1.<br>1. | Super User Detains   |              |           | Organization Name D<br>Test - To be Deleted<br>State/County D<br><br>Address D<br>Street 4<br>Company Registration Number<br>111111<br>EU VAT Number D | C n                  |                | Countr<br>NORW<br>City 1<br>Osto<br>Postal<br>99999<br>DUNS (<br>Osto | Y J<br>YY<br>Code J<br>umber (If none leave blank) J<br>Y Dialling Code J |   |                            |

#### Â ation Profile Orc Profile Data 39 ö Enter Filter (type to start search 1 a Result 1 - 2 of 2 тітіе LAST MODIFIED DATE 1. ۹ Ø 20/10/2022 14:19 Ŧ Additiona 25/11/2022 09:47 2 Bank

Haga clic en Información bancaria.

Haga clic en el lápiz para editar. Responda a la primera pregunta para ver los respectivos campos de datos bancarios.

| 🧐 Statkraft |
|-------------|
|-------------|

| â     | Statkr                   | raft      |                |                                                               |                                                    | ±           |  |  |  |  |  |  |
|-------|--------------------------|-----------|----------------|---------------------------------------------------------------|----------------------------------------------------|-------------|--|--|--|--|--|--|
|       | Organi                   | sation Pr | ofile          |                                                               |                                                    | <b>e</b>    |  |  |  |  |  |  |
|       | ▲ ← < > Bank Information |           |                |                                                               |                                                    |             |  |  |  |  |  |  |
| 39    | Bank details.            |           |                |                                                               |                                                    |             |  |  |  |  |  |  |
| Q     | V RANK DETAILS MAIN FORM |           |                |                                                               |                                                    |             |  |  |  |  |  |  |
|       |                          |           |                |                                                               |                                                    |             |  |  |  |  |  |  |
| E     |                          |           |                |                                                               |                                                    |             |  |  |  |  |  |  |
| 1.    |                          | ✓ BANK    | DETAILS        |                                                               |                                                    |             |  |  |  |  |  |  |
| ۱     |                          |           | QUESTION       | DESCRIPTION                                                   | RESPONSE                                           | EDITABLE BY |  |  |  |  |  |  |
| •     |                          | 1         | Bank Data Type | Please select the type of bank details your company is using. |                                                    | Supplier    |  |  |  |  |  |  |
|       |                          |           |                |                                                               |                                                    |             |  |  |  |  |  |  |
|       |                          |           |                |                                                               |                                                    |             |  |  |  |  |  |  |
| 🏐 Sta | tkraft                   |           |                |                                                               |                                                    | 1           |  |  |  |  |  |  |
| Orga  | nisation F               | Profile   |                |                                                               |                                                    | Cancel Save |  |  |  |  |  |  |
| Bank  | Informatic               | 'n        |                |                                                               |                                                    |             |  |  |  |  |  |  |
| _     |                          |           |                |                                                               |                                                    |             |  |  |  |  |  |  |
| Bar   | w details.               |           |                |                                                               |                                                    |             |  |  |  |  |  |  |
| `     | ✓ BANK DE                | TAILS MA  | IN FORM        |                                                               |                                                    |             |  |  |  |  |  |  |
|       |                          |           |                |                                                               |                                                    |             |  |  |  |  |  |  |
|       | ✓ BAN                    | K DETAILS |                |                                                               |                                                    |             |  |  |  |  |  |  |
|       |                          |           |                |                                                               |                                                    |             |  |  |  |  |  |  |
|       |                          | QUEST     | TION           | DESCRIPTION                                                   | RESPONSE                                           | EDITABLE BY |  |  |  |  |  |  |
|       | 1                        | Bank D    | Data Type      | Please select the type of bank details your company is using. |                                                    | Supplier    |  |  |  |  |  |  |
|       |                          |           |                |                                                               | IBAN<br>Bank Key & Account number<br>Brazil / Join |             |  |  |  |  |  |  |

### Después de agregar los datos bancarios relevantes, haga clic en Guardar.

| ganisation Profile                                                                                                    |                                                |
|----------------------------------------------------------------------------------------------------|------------------------------------------------|
|                                                                                                    | Cancel Sav                                     |
| nformation                                                                                                    |                                                |
| defails.                                                                                                    |                                                |
| BANK DETAILS MAIN FORM                                                                                                    |                                                |
|                                                                                                    |                                                |
| V BANK DETAILS                                                                                                    |                                                |
| QUESTION DESCRIPTION RESPONSE                                                                                                    | EDITABLE BY                                    |
| 1 Bank Data Type Please select the type of bank details your company is using. IBAN                                                                                                    | ▼ Supplier                                     |
|                                                                                                    |                                                |
|                                                                                                    |                                                |
| ØBANK DETAILS - IBAN                                                                                                    |                                                |
| ØBANK DETAILS - IBAN<br>∽ IBAN                                                                                                    |                                                |
| ØBANK DETAILS - IBAN           V IBAN           OUESTION           DESCRIPTION           RESPONSE                                                                                                    | EDITABLE BY                                    |
| • IBAN               UESTION               ESCRIPTION               RESPONSE               RESPOnse            1         IBAN               Pesse insert your IBAN number               20018274841                                                                                                    | EDITABLE BY<br>Supplier                        |
|                                                                                                    | EDITABLE BY                                    |
| • IBAN           version           version            version           version           version           version           versin | EDITABLE BY<br>Supplier<br>Supplier            |
| • IBAN           outEstion           outEstion           DEScriipTion           RESPONSE             1         1         1                                                                                                    | EDITABLE BY<br>Supplier<br>Supplier            |
| ♥ IBAN       ► IBAN         > IBAN       OUESTION         0 UESTION       DESCRIPTION         1       IBAN         2       Currency of the bank account         2       Currency of the bank account         9       Bank of the is verification         9       Bank of the is verification         9       Bank of the is verification                                                                                                    | CDITABLE BY  Suppler  Documents - Bark details |

Para garantizar el éxito de la exportación de datos a nuestro sistema ERP, es esencial completar todos los campos obligatorios en el formulario de información bancaria.

### 3. Cómo responder a una Evaluación de Cualificación Básica

Haga clic en "Panel de control".

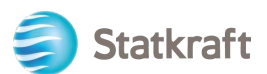

| ions                                                                                                    |                                                                             |                                                                                                    |                                                                                                    |                                                                                                    | Support                                                                                                    |                                                                                                    |                                                                        |
|----------------------------------------------------------------------------------------------------|-----------------------------------------------------------------------------|----------------------------------------------------------------------------------------------------|----------------------------------------------------------------------------------------------------|----------------------------------------------------------------------------------------------------|----------------------------------------------------------------------------------------------------|----------------------------------------------------------------------------------------------------|------------------------------------------------------------------------|
| 0                                                                                                    | 6                                                                           | 6                                                                                                    | 6                                                                                                    |                                                                                                    | 0                                                                                                    | 0                                                                                                    | 0                                                                      |
| Poble<br>Lipdate your<br>company's<br>profile and<br>manage users<br>that have access<br>that have access<br>to the platform.<br>Only accessible<br>by your<br>acompany's super<br>user. | Assessment<br>Respond to basic<br>qualification<br>performed by<br>Stationt | RFI<br>Respond to<br>Requests for<br>information from<br>Statixet, this<br>can be maxim<br>surveys or<br>project specific<br>qualifications | RFP<br>Respond to<br>Request for<br>Proposals from<br>Statistic                                              | Dashboard<br>in the dashboard<br>you can neighte<br>to all the<br>Annctionality<br>available for you<br>on the plattoms.<br>You will also<br>have an overview<br>of all running<br>processes. | User Guides<br>Download our user<br>guidein your preferred<br>language here.<br>Singlish ><br>German ><br>Norwegien ><br>Portugues ><br>Spaceh ><br>Sundish > | Tech Support<br>For immediate support<br>use the phone<br>directory. For other<br>issues, submit a ticket.<br>Phone directory all<br>areas ><br>Link to ticket system > | Contact Us<br>Need support from Statista<br>Send us an <u>zenali</u> . |
|                                                                                                    | Renew                                                                       | the Way the W                                                                                                    | orld is Power                                                                                                | ed                                                                                                    | SOCIAL MEDIA                                                                                                    | OLLOW US                                                                                                    |                                                                        |
|                                                                                                    | Statkraft is a<br>generator o<br>solar power,<br>company in<br>countries.   | a leading company in hyd<br>I renewable energy. The r<br>gas-filed power and sup<br>energy market operation                                 | fropower internationally<br>Group produces hydrog<br>splies district heating. 9<br>w. Statkraft has 5.000 er | y and Europe's largest<br>power, wind power,<br>tarkraft is a global<br>mployees in 20                                                                                                    | f ¥ in                                                                                                    | 0 •                                                                                                    |                                                                        |

Verá la evaluación en "Mis evaluaciones editables" en la página del panel de control.

Haga clic en el nombre de la evaluación.

#### MY EDITABLE ASSESSMENTS

| BUYER<br>ORGANISATION | REQUEST<br>RECEIVED ON | EDITABLE FORM<br>COMPLETION | EDITABLE<br>CATEGORY<br>FORM<br>COMPLETION |
|-----------------------|------------------------|-----------------------------|--------------------------------------------|
| Statkraft             | 13.10.2022             | 0%                          |                                            |

Click on "Qualification DUNS info".

| Show | Showing Result 1 - 2 of 2 |      |                          |            |                                              |                       |                            |              |  |
|------|---------------------------|------|--------------------------|------------|----------------------------------------------|-----------------------|----------------------------|--------------|--|
|      |                           | TYPE | TITLE                    | COMPLETION | DOCUMENT<br>EXPIRY DATE<br>(FIRST TO EXPIRE) | LAST MODIFIED<br>DATE | FORM EDITING<br>ALLOWED ON | FORMS VIEWED |  |
| 1    | >                         | Page | Qualification DUNS info  | 0          |                                              | 13.10.2022 14:59      | 13.10.2022 14:56           | Yes          |  |
| 2    | >                         | Page | Supplier Code of Conduct | 0          |                                              | 13.10.2022 15:00      | 13.10.2022 14:56           | Yes          |  |

If your company has a DUNS number on the profile, you may not receive the first form presented in the screenshot above (Qualification DUNS Info). In that case, go directly to the second form.

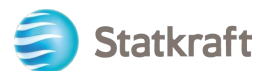

In order to fill out the form click on the "Edit" icon in the top-right corner.

| ← Statkraft    |                             |                                                                                                    |          | $\rightarrow$ |
|----------------|-----------------------------|----------------------------------------------------------------------------------------------------|----------|---------------|
| Details Mess   | ages (Unread 0)             |                                                                                                    |          |               |
| Editable Forms | C>                          |                                                                                                    |          |               |
| ə ← < >        | Qualification DUNS Info     |                                                                                                    |          |               |
|                |                             |                                                                                                    |          |               |
| ~ CONF         | FIRMATION ON DUNS NUMBER    |                                                                                                    |          |               |
|                |                             |                                                                                                    |          |               |
| ~ ci           | ONFIRMATION ON DUNS NUMBER  |                                                                                                    |          |               |
|                | QUESTION                    | DESCRIPTION                                                                                                    | RESPONSE | EDITABLE BY   |
| 1              | Confirmation on Duns Number | <ul> <li>You receive this question because you have<br/>not entered a DUNS Number in your registration<br/>data. If you do not have a DUNS number you</li> </ul> |          | Supplier      |

If you need to add a DUNS number to your profile, use the left side bar to access your profile. Click on the Pencil icon and add your DUNS number in the relevant field. You can access your profile through the home page as well.

If your company has a DUNS number, click on "Yes, I have a Duns Number, I have added it in my Profile". If not, choose "No, I do not have a DUNS Number".

| √ CON | FIRMATION ON DUNS NUMBER    |                                                                                                    |                                                                                  |                     |
|-------|-----------------------------|----------------------------------------------------------------------------------------------------|----------------------------------------------------------------------------------|---------------------|
|       | QUESTION                    | DESCRIPTION                                                                                                    | RESPONSE                                                                         | EDITABLE BY         |
| 1     | Confirmation on Duns Number | <ul> <li>You receive this question because you have not<br/>entered a DUNS Number in your registration<br/>data. If you do not have a DUNS number you<br/>need to upload your Certificate of Incorporation</li> </ul> | Yes, I have a Duns Number. I have added it in my No, I do not have a Duns Number | Supplier<br>Profile |

Click on "Save & Next".

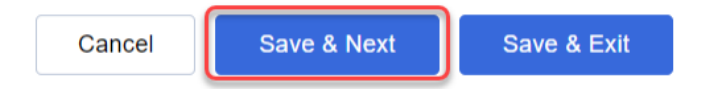

On the "Supplier Code of Conduct" choose yes.

| ∨ sui | PPLIER CODE OF CONDUCT   |                                                                                                    |                |             |
|-------|--------------------------|----------------------------------------------------------------------------------------------------|----------------|-------------|
|       | QUESTION                 | DESCRIPTION                                                                                                    | RESPONSE       | EDITABLE BY |
| 1     | Supplier Code of Conduct | <ul> <li>Please confirm that you comply with Statkraft Supplier Code of<br/>Conduct. The document is available from this link:<br/>https://www.statkraft.com/globalassets/0/.com/shared-<br/>documents/supplier-code-of-conduct.pdf</li> </ul> | ▼<br>Yes<br>No | Supplier    |

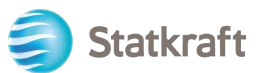

#### Click on "Save & Exit".

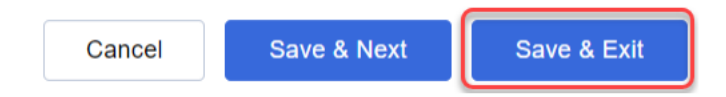

#### Click on the "Back to Previous Page" arrow.

| Editable Form | ms    |                          |                                                                                                    |          |             |
|---------------|-------|--------------------------|----------------------------------------------------------------------------------------------------|----------|-------------|
| → ←           | < >   | Supplier Code Of Conduct |                                                                                                    |          |             |
| G.            |       |                          |                                                                                                    |          |             |
|               | ∽ SUI | PPLIER CODE OF CONDUCT   |                                                                                                    |          |             |
|               |       | QUESTION                 | DESCRIPTION                                                                                                    | RESPONSE | EDITABLE BY |
|               | 1     | Supplier Code of Conduct | * Please confirm that you comply with Statkraft Supplier Code of<br>Conduct. The document is available from this link:<br>https://www.statkraft.com/globalassets/0/.com/shared-<br>documents/supplier-code-of-conduct.pdf | Yes      | Supplier    |

Finally click on "Return Forms to Buyer" and click OK on the popup.

| ← Statkra   | aft                         |            |            |                          |            |                                           | _                  | ··· [R               | etum Forms To Buyer |
|-------------|-----------------------------|------------|------------|--------------------------|------------|-------------------------------------------|--------------------|----------------------|---------------------|
| Details     | Details Messages (Unread 0) |            |            |                          |            |                                           |                    |                      |                     |
| Editable Fo | rms                         |            |            |                          |            |                                           |                    |                      |                     |
| → Forn      | n List                      |            |            |                          |            |                                           |                    |                      |                     |
|             | Showin                      | g Result 1 | 1 - 2 of 2 |                          |            |                                           |                    |                      |                     |
|             |                             |            | TYPE       | TITLE                    | COMPLETION | DOCUMENT EXPIRY DATE<br>(FIRST TO EXPIRE) | LAST MODIFIED DATE | FORM EDITING ALLOWED | FORMS VIEWED        |
|             | 1                           | >          | Page       | Qualification DUNS info  | 0          |                                           | 13.10.2022 15:17   | 13.10.2022 14:56     | Yes                 |
|             | 2                           | >          | Page       | Supplier Code of Conduct | 0          |                                           | 13.10.2022 15:24   | 13.10.2022 14:56     | Yes                 |

### 4. Cómo responder a la RFI como proveedor

Vaya a<u>https://procurementplatform.statkraft.com/web/login.html</u>en usted navegador (navegadores recomendados: Google Chrome, Mozilla Firefox o Microsoft Edge).

Haga clic en "Acceso a la cena" e inicie sesión con las credenciales de su cuenta de proveedor.

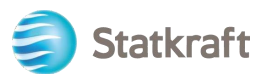

|                                                                                                    | _/                                                                                                    | Statkraft is Europe's larg<br>provider of renewable ene                                                                                                    | est ><br>ergy |
|----------------------------------------------------------------------------------------------------|----------------------------------------------------------------------------------------------------|----------------------------------------------------------------------------------------------------|---------------|
| Stat<br>Welcome to<br>procureme<br>Are you a supplie<br>get access to you<br>part of Statkrafts<br>Statkraft use Proc<br>tendering process<br>contract managed | kraft<br>to Statkraft<br>ent Platform<br>r Register your organization,<br>r own profile and become<br>database.<br>urrement Platform for all<br>ses, supplier management,<br>ment and e-Procurement. | Supplier Access         Supplier Access         New supplier? Register New         Supplier Access Access Acce |               |

Haga clic en el icono RFI. Alternativamente, puede hacer clic en el panel de control y ver las RFI en ejecución.

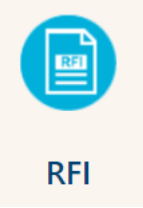

#### Haga clic en el título de su RFI.

| RFIs     |                   |                                    |              |                           |         |                      |                    |
|----------|-------------------|------------------------------------|--------------|---------------------------|---------|----------------------|--------------------|
| My RFIs  |                   |                                    |              |                           |         |                      |                    |
| All RFIs | -                 | Enter Filter (type to start search | ) -          |                           |         |                      |                    |
| Showing  | Result 1 - 1 of 1 | Show: 20 🔻                         |              |                           |         |                      |                    |
|          | CODE              | TITLE                              | PROJECT CODE | CLOSING DATE $\downarrow$ | STATUS  | RESPONSE STATUS      | BUYER ORGANISATION |
| 1        | rfi_364           | RFI project 471                    | project_471  | 31/12/2022 12:00          | Running | No Response Prepared | Statkraft          |

Verifique los archivos adjuntos enviados por Statkraft haciendo clic en la advertencia amarilla en la parte superior de su pantalla.

| Warning: You have unread Buyer Attachments (1). Click here to read the files before Submi | <u>tting your Response.</u> 🗙 |
|-------------------------------------------------------------------------------------------|-------------------------------|
|-------------------------------------------------------------------------------------------|-------------------------------|

Puede ver los archivos adjuntos individualmente o hacer clic en el botón "Descarga masiva".

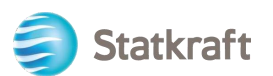

| ← RFI         | : rfi_364 -  | RFI project 471        | <ul> <li>Running</li> </ul> |             |                        |          |        |
|---------------|--------------|------------------------|-----------------------------|-------------|------------------------|----------|--------|
| RFI Deta      | ails M       | essages (Unread 0)     |                             |             |                        |          |        |
| Settings      | Buye         | er Attachments (1) M   | ly Response Associate       | ed Users    |                        |          |        |
| $\rightarrow$ | Folders an   | d Files List root >    |                             |             |                        | Mass Dow | vnload |
|               | Enter Filter | (type to start search) | •                           |             |                        |          |        |
|               | Showing Res  | ult 1 - 1 of 1 Show: 2 | 20 🔻                        |             |                        |          |        |
|               |              | FOLDER/FILE NAME 个     |                             | DESCRIPTION | LAST MODIFICATION DATE |          |        |
|               | 1            | Attachment example.    | pdf                         |             | 07/11/2022 16:34:23    |          | 4      |

Para volver a las preguntas enviadas por Statkraft, haga clic en "Mi respuesta".

| Haga          | Haga clic en "Intención de responder". |                       |                                                                                                    |                                                                                                    |                                                                                                    |                                                                                                    |                                                                                                    |                                            |                                                                                                    |                                     |              |
|---------------|----------------------------------------|-----------------------|----------------------------------------------------------------------------------------------------|----------------------------------------------------------------------------------------------------|----------------------------------------------------------------------------------------------------|----------------------------------------------------------------------------------------------------|----------------------------------------------------------------------------------------------------|--------------------------------------------|----------------------------------------------------------------------------------------------------|-------------------------------------|--------------|
| ← RF          | l : rfi_3                              | 364 - RFI pro         | ject 471                                                                                                    | Running                                                                                                    |                                                                                                    |                                                                                                    |                                                                                                    | •• [                                       | Decline To Respond                                                                                           | Inten                               | d To Respond |
| RFI De        | etails                                 | Messages (I           | Unread 0)                                                                                                    |                                                                                                    |                                                                                                    |                                                                                                    |                                                                                                    |                                            |                                                                                                    |                                     | 2            |
| Setting       | gs                                     | Buyer Attachm         | nents (1)                                                                                                    | My Response                                                                                                    | Associated Users                                                                                                    |                                                                                                    |                                                                                                    |                                            |                                                                                                    |                                     |              |
| $\rightarrow$ |                                        |                       |                                                                                                    | 0                                                                                                    |                                                                                                    |                                                                                                    |                                                                                                    |                                            |                                                                                                    |                                     |              |
|               | Ƴ 1. QI                                | JALIFICATION RE       | ESPONSE (QUES                                                                                                    | TIONS: 1)                                                                                                    |                                                                                                    |                                                                                                    |                                                                                                    |                                            |                                                                                                    |                                     |              |
|               | × 1                                    | .1 INFORMATI          | ON FROM THE                                                                                                    | APPLICANT - QU                                                                                                    | JESTION SECTION                                                                                                    |                                                                                                    |                                                                                                    |                                            |                                                                                                    |                                     |              |
|               |                                        | QUESTION              | DESCRIPTION                                                                                                    | I                                                                                                    |                                                                                                    |                                                                                                    |                                                                                                    |                                            |                                                                                                    |                                     | RESPONSE     |
|               | 1.1.1                                  | Application<br>letter | * By providing<br>1. We confirm<br>2. We understa<br>of prequalified<br>3. We acknowl<br>other than for<br>agree to maint | g a response to thi<br>that the informatic<br>and and accept tha<br>t companies.<br>ledge that the infor<br>the purpose of cor<br>tain the confidentia | s RFI<br>on contained in the attached<br>t receipt of the attached aj<br>mation provided in this RF<br>npletion of the application.<br>lity. | d response is a true re<br>pplication places no ob<br>I is confidential and ha<br>If information is disclo | flection of the skills a<br>oligations upon the re<br>as not, and will not, be<br>osed to other person | and cap<br>equeste<br>e disclo<br>is, such | pacity of our company.<br>er to include our company<br>sed to other persons or p<br>other persons or parties | y on the list<br>parties<br>: shall |              |

**Intención de responder**: Permite a un Proveedor ver y completar los Cuestionarios del Comprador, y enviar su Respuesta para que el Comprador la evalúe. **Negarse a responder**: Notifica al Comprador que el Proveedor no tiene la intención de

Haga clic en el "Icono del lápiz" para comenzar a responder las preguntas.

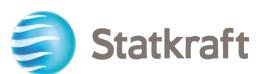

| $\leftarrow$ RFI : rfi_ | 366 - Prequalifi     | cation Purchase X                                                                                                    | Running                                                                                                    |                                                                                                    | Online Questionnaire In Excel                                                                                                    | Submit Response |
|-------------------------|----------------------|----------------------------------------------------------------------------------------------------|----------------------------------------------------------------------------------------------------|----------------------------------------------------------------------------------------------------|----------------------------------------------------------------------------------------------------|-----------------|
| RFI Details             | Messages (Unre       | ead 0)                                                                                                    |                                                                                                    |                                                                                                    |                                                                                                    |                 |
| Settings                | Buyer Attachment     | s (0) My Response                                                                                                    | Associated Users                                                                                                    |                                                                                                    |                                                                                                    |                 |
| →  <b>0</b>             | Your Response is not | <mark>yet Submitted.</mark> To make it visible                                                                                                    | e to the Buyer you must click 'Submit Respons                                                                                                    | se'                                                                                                    |                                                                                                    |                 |
| ∼ My                    | Response Summ        | ary                                                                                                    |                                                                                                    |                                                                                                    |                                                                                                    |                 |
|                         | ENVELOPE             |                                                                                                    | INFO PARAMETERS                                                                                                    |                                                                                                    |                                                                                                    |                 |
| 1.                      | Qualification        | n Response                                                                                                    | Missing mandatory responses (2                                                                                                    | 2 <mark>)</mark>                                                                                                    |                                                                                                    |                 |
|                         |                      |                                                                                                    |                                                                                                    |                                                                                                    |                                                                                                    |                 |
| ✓ 1. Q                  | UALIFICATION RESP    | ONSE (QUESTIONS: 3 )                                                                                                    |                                                                                                    |                                                                                                    |                                                                                                    |                 |
| ~                       | 1.1 INFORMATION      | FROM THE APPLICANT - QUI                                                                                                    | ESTION SECTION                                                                                                    |                                                                                                    |                                                                                                    | •               |
|                         | QUESTION             | DESCRIPTION                                                                                                    |                                                                                                    |                                                                                                    |                                                                                                    | RESPONSE        |
| 1.1.1                   | Application letter   | * By providing a response to<br>1. We confirm that the informa<br>2. We understand and accept<br>list of prequalified companies<br>3. We acknowledge that the in<br>other than for the purpose of<br>agree to maintain the confider | this RFI<br>ation contained in the attached response is a t<br>the treceipt of the attached application places<br>formation provided in this RFI is confidential a<br>completion of the application. If information is<br>titality. | rue reflection of the skills an<br>no obligations upon the req<br>ind has not, and will not, be c<br>disclosed to other persons, | d capacity of our company.<br>uester to include our company on the<br>lisclosed to other persons or parties<br>such other persons or parties shall |                 |

Responda a todas las preguntas en consecuencia. Las preguntas obligatorias tienen un "\*" al principio de la pregunta.

| RFI : | rfi_360    | 6 - Prequalificat    | ion Purchase X                                                                                                    | <ul> <li>Running</li> </ul>                                                                                                    |                                                                                       | Save And Continue                                                                                                 | Cancel                                | Save And Return  |
|-------|------------|----------------------|----------------------------------------------------------------------------------------------------|----------------------------------------------------------------------------------------------------|---------------------------------------------------------------------------------------|----------------------------------------------------------------------------------------------------|---------------------------------------|------------------|
| →     | <b>1</b> Y | /our Response is not | yet Submitted. To make it visil                                                                                                    | ble to the Buyer you must click 'Submit Response'                                                                                                    |                                                                                       |                                                                                                    | 3                                     | Â                |
|       |            |                      |                                                                                                    |                                                                                                    |                                                                                       |                                                                                                    |                                       |                  |
|       |            |                      |                                                                                                    |                                                                                                    |                                                                                       |                                                                                                    | Va                                    | idate Response   |
|       | 1. QUAL    | IFICATION RESPON     | NSE (QUESTIONS: 3 )                                                                                                    |                                                                                                    |                                                                                       |                                                                                                    |                                       |                  |
|       | 1.         | .1 INFORMATION F     | ROM THE APPLICANT - QU                                                                                                    | ESTION SECTION                                                                                                    |                                                                                       |                                                                                                    |                                       |                  |
|       |            | QUESTION             | DESCRIPTION                                                                                                    |                                                                                                    |                                                                                       |                                                                                                    |                                       | RESPONSE         |
|       | 1.1.1      | Application letter   | By providing a response t     We confirm that the inf     We understand and ac     prequalified companies.     We acknowledge that t     than for the purpose of c     maintain the confidential | o this RFI<br>ormation contained in the attached response is a true reflection of<br>xept that receipt of the attached application places no obligations of<br>he information provided in this RFI is confidential and has not, and<br>mpletion of the application. If information is disclosed to other pe<br>ty. | f the skills and ca<br>upon the request<br>d will not, be discle<br>ersons, such othe | pacity of our company.<br>er to include our company<br>osed to other persons or p<br>r persons or parties shall a | on the list of outlies other agree to | Yes 🔻            |
|       |            |                      |                                                                                                    |                                                                                                    |                                                                                       |                                                                                                    |                                       |                  |
|       | 1.         | .2 SUPPLIER - QUE    | STION SECTION                                                                                                    |                                                                                                    |                                                                                       |                                                                                                    |                                       |                  |
|       |            | QUESTION             | DESCRIPTION                                                                                                    |                                                                                                    |                                                                                       |                                                                                                    |                                       | RESPONSE         |
|       | 1.2.1      | Legal entity         | Submit a copy of the latest                                                                                                    | version of the Certificate of Incorporation.                                                                                                    |                                                                                       |                                                                                                    | 2                                     | +<br>Attach File |

Si necesita responder a una pregunta adjunta, tenga en cuenta que solo se permite un archivo o un archivo zip por pregunta. El archivo zip no debe exceder los 200 MB de tamaño: si esto es necesario en su respuesta, comuníquese con Statkraft a través de la pestaña de mensajería.

Adición de un archivo adjunto:

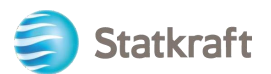

| 1     | 2 SUPPLIER - QUE         | STION SECTION                                                                                                 |                  |
|-------|--------------------------|----------------------------------------------------------------------------------------------------|------------------|
|       | QUESTION                 | DESCRIPTION                                                                                                   | RESPONSE         |
| 1.2.1 | Legal entity             | Submit a copy of the latest version of the Certificate of Incorporation.                                      | +<br>Attach File |
| 1.2.2 | Tax and debt settlements | * We confirm that we are solvent and not involved in debt settlement proceedings or are under administration. | No 🔻             |

También puede utilizar la función de arrastrar y soltar. Después de seleccionar el archivo, haga clic en "Confirmar".

| $\leftarrow$ | Attachm                             | ents                                                                              |                                                                  | 2                                 | Select File                            | Confirm                         |
|--------------|-------------------------------------|-----------------------------------------------------------------------------------|------------------------------------------------------------------|-----------------------------------|----------------------------------------|---------------------------------|
|              | Select an<br>The platfo<br>attachme | attachment to upload. Plea<br>orm allows individual attach<br>nts to 2MB or less. | ase keep attachments to a mana<br>hments up to a maximum size of | igeable size ir<br>f 50 MB but it | n order to facilitat<br>is recommended | e downloading.<br>that you keep |
| •            | File exten                          | sions not permitted: .bin, .e                                                     | exe, .dll, .pif, .bat, .cmd, .com, .hti                          | m, .html, .msi                    | , .js, .json, .reg                     |                                 |
| Attach       | ments                               |                                                                                   |                                                                  |                                   |                                        |                                 |
| #            | ТҮРЕ                                | FILE NAME                                                                         |                                                                  |                                   | SIZE                                   |                                 |
|              |                                     | Use the butt                                                                      | on to Upload or DRAG and Di                                      | ROP into thi                      | s area                                 |                                 |

El archivo se adjunta ahora a la pregunta.

Haga clic en "Guardar y volver" y "Aceptar" en la ventana emergente. Volverá a la página principal de RFx: la respuesta aún no se ha enviado.

| RF            | : rfi_366                                                                                               | 5 - Prequalifica      | tion Purchase X                                                         | Running                                                 |                                                | Save And Continu | Je    | Cancel | Save And Return   |
|---------------|----------------------------------------------------------------------------------------------------|-----------------------|-------------------------------------------------------------------------|---------------------------------------------------------|------------------------------------------------|------------------|-------|--------|-------------------|
| $\rightarrow$ | () Your Response is not yet Submitted. To make it visible to the Buyer you must click 'Submit Response' |                       |                                                                         |                                                         |                                                |                  |       |        | /                 |
|               |                                                                                                    |                       |                                                                         |                                                         |                                                |                  |       |        |                   |
|               |                                                                                                    |                       |                                                                         |                                                         |                                                |                  |       |        | Validate Response |
|               | 1. QUAL                                                                                                 | IFICATION RESPO       | ONSE (QUESTIONS: 3 )                                                    |                                                         |                                                |                  |       |        |                   |
|               | 1.                                                                                                    | 1 INFORMATION         | FROM THE APPLICANT - Q                                                  | JESTION SECTION                                         |                                                |                  |       |        |                   |
|               |                                                                                                    | QUESTION              | DESCRIPTION                                                             |                                                         |                                                | F                | {ESP0 | NSE    |                   |
|               | 1.1.1                                                                                                   | Application<br>letter | * By providing a response to<br>1. We confirm that the info<br>company. | o this RFI<br>ormation contained in the attached respor | nse is a true reflection of the skills and cap | eacity of our    | Yes   |        | •                 |

Si ha completado todas las preguntas (vea el resumen resaltado en amarillo a continuación), puede hacer clic en "Enviar respuesta". Haga clic en "Aceptar" en la ventana emergente.

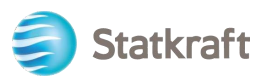

| ← RFI : rfi_366 - Prequalification Purchase X                                           |           | Running               | ining       |                                         | Online Questionnaire In Excel | Submit Response |  |   |
|-----------------------------------------------------------------------------------------|-----------|-----------------------|-------------|-----------------------------------------|-------------------------------|-----------------|--|---|
| RFI De                                                                                  | tails N   | Messages (Unread 0)   |             |                                         |                               |                 |  | 1 |
| Setting                                                                                 | gs Buy    | er Attachments (0)    | My Response | Associated Users                        |                               |                 |  |   |
| → Your Response is not yet Submitted. To make it visible to the Buyer you must click 'S |           |                       |             | e to the Buyer you must click 'Submit I | Response'                     |                 |  | Ĺ |
|                                                                                         | ∽ My Resp | oonse Summary         |             |                                         |                               |                 |  |   |
|                                                                                         |           | ENVELOPE              |             | INFO PARAMETERS                         |                               |                 |  |   |
|                                                                                         | 1.        | Qualification Respons | se          | All questions answered                  |                               |                 |  |   |

Listo, su respuesta fue enviada. Recibirá la siguiente advertencia de que su respuesta fue enviada a Statkraft:

 Image: Puede ver
 Image: You have successfully submitted your response to the Buyer.
 una

descripción general de las RFI y RFP respondidas en las respectivas páginas de RFx.

### 5. Cómo responder a la RFP como proveedor.

Navegar Para

https://procurementplatform.statkraft.com/web/login.html en usted navegador (navegadores recomendados: Google Chrome, Mozilla Firefox o Microsoft Edge).

Haga clic en "Acceso a la cena" e inicie sesión con las credenciales de su cuenta de proveedor.

| /                                                                                                    | Statkraft is Europe's largest provider of renewable energy                                                                                                    |
|----------------------------------------------------------------------------------------------------|----------------------------------------------------------------------------------------------------|
| Statkraft<br>Welcome to Statkraft<br>procurement Platform<br>Are you a supplier? Register your organization,<br>get access to your own profile and become<br>part of Statkraft's database.<br>Statkraft use Procurement Platform for all<br>tendering processes, supplier management,<br>contract management and e-Procurement. | Supplier Access<br>Supplier Access<br>Mer supplier? Register here<br>Myou have been awarded a contract or received a purchase order from<br>statistrath before, you might already have a profile in our database. Piesse do<br>not register again, but rather use the contact Statistrath link to receive your<br>user details. |

Haga clic en el icono de RFP. Alternativamente, puede hacer clic en el Panel de control y ver las RFP en ejecución.

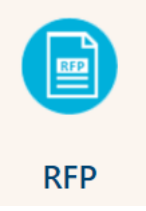

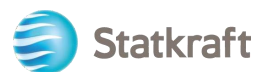

#### Haga clic en el título de su RFP.

| RFPs   |                     |                            |                 |                           |         |                      |                    |
|--------|---------------------|----------------------------|-----------------|---------------------------|---------|----------------------|--------------------|
| My RF  | Ps                  |                            |                 |                           |         |                      |                    |
| All RF | Ps                  | Enter Filter (type to star | t search) 👻     |                           |         |                      |                    |
| Showin | g Result 1 - 1 of 1 | Show: 20 -                 |                 |                           |         |                      |                    |
|        | CODE                | TITLE                      | PROJECT CODE    | CLOSING DATE $\downarrow$ | STATUS  | RESPONSE STATUS      | BUYER ORGANISATION |
| 1      | rfp_563             | RFP Purchase of            | xxx project_477 | 11/11/2022 17:00          | Running | No Response Prepared | Statkraft          |

#### Haga clic en "Acepto" y luego en "Siguiente" en la pantalla Aceptar contrato.

| ← Accept Contract                                                                                                    | Adobe PDF File      |
|----------------------------------------------------------------------------------------------------|---------------------|
| TENDER RULES                                                                                                    |                     |
| 1. Opening of Tenders<br>Public opening of the Tenders will not take place. In addition, Statkraft will not make public or disclose to any of the Tenderers any information relating to the Tenderers' identity or the cont                                                                                                    | ent of the Tenders. |
| 2. Rejection of Tenders<br>Statkraft reserves the right to reject Tenders that do not comply with these Instructions to Tenderers. Written notification of rejection and reasons why will be given in the event of rejection                                                                                                    |                     |
| 3. Validity of the Tender<br>Tenderer shall abide by the Tender, with prices, until a contract has been signed or the defined minimum validity on the Statkraft Procurement Platform. Minimum validity is counted from the of the Tender.                                                                                                    | e response due date |
| 4. Right of negotiation<br>Statkraft reserves the right to negotiate in more detail with one or more Tenderers as regards the Contract for all or parts of the eventual contract, as well as the right to reject any or all Ter<br>Statkraft reserves the right to limit the negotiations to only those Tenderers that Statkraft considers to have a real chance of being awarded the contract. | ders.               |
| 5. Cancellation                                                                                                    | •                   |
| lagree                                                                                                    |                     |
| O I do not agree                                                                                                    |                     |
| Next                                                                                                    |                     |

**Importante a tener en cuenta:** Las Bases de Licitación darán pautas y requisitos mínimos para participar en la licitación. Las Reglas de Licitación pueden ser desactivadas en la RFP a discreción de los Compradores.

Si hay archivos adjuntos generales a la licitación, verá una advertencia en la parte superior de la pantalla. Puede hacer clic en él o hacer clic en "Archivos adjuntos del comprador". Esto te llevará a la sección de archivos adjuntos. Tenga en cuenta que las preguntas también pueden contener archivos adjuntos.

#### Haga clic en "Descarga masiva".

| $\leftarrow$ RFP:                         | ← RFP: rfp_563 - RFP Purchase of XXX |                              | Running      |             |                        |              | ••• |
|-------------------------------------------|--------------------------------------|------------------------------|--------------|-------------|------------------------|--------------|-----|
| RFP Details Messages (Unread 0)           |                                      |                              |              |             |                        |              |     |
| Settings Buyer Attachments (1) My Respons |                                      |                              | e Associated | Users       |                        |              |     |
| →  F                                      | olders a                             | nd Files List root >         |              |             | (                      | Mass Downloa | ad  |
|                                           | Enter Filte                          | r (type to start search) 🔹   |              |             |                        |              |     |
| s                                         | Showing Re                           | sult 1 - 1 of 1 Show: 20 -   |              |             |                        |              |     |
|                                           |                                      | FOLDER/FILE NAME 1           |              | DESCRIPTION | LAST MODIFICATION DATE |              |     |
| 1                                         |                                      | Instruction to tenderer.docx |              |             | 11/11/2022 14:03:27    |              | ¢   |

Seleccione todos los archivos. Todos los archivos adjuntos de esta sección se descargarán en 24

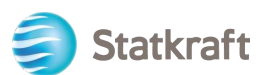

#### un archivo zip.

| RFP:          | rfp_563 - RFP Purc      | chase of XXX | Running                                                             |        | 2                              |  |
|---------------|-------------------------|--------------|---------------------------------------------------------------------|--------|--------------------------------|--|
| $\rightarrow$ | Mass Download Li        | st           |                                                                     |        | Cancel Download Selected Files |  |
|               | Showing Result 1 - 1 of | 1            |                                                                     |        |                                |  |
|               |                         | 1 🗹          | FOLDER/FILE NAME                                                    | SIZE   |                                |  |
|               | 1                       | $\checkmark$ | Dbject _rfp_563 - RFP Purchase of XXX/ Instruction to tenderer.docx | 226 KB |                                |  |
|               | Total Files Selected: 1 |              |                                                                     |        |                                |  |

#### Haga clic en "Aceptar" en la ventana emergente.

statkraft-prep.app.jaggaer.com says

Are you sure you want to start the Mass Download?

If you close the browser or logout, the Download will be stopped.

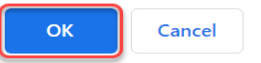

Después de descargar todos los documentos, haga clic en "Cancelar" para volver.

| RFP:     | rfp_563 - RFP Purc       | chase of XXX | Running                                                              |        |        |                         |
|----------|--------------------------|--------------|----------------------------------------------------------------------|--------|--------|-------------------------|
| <b>→</b> | Mass Download List       |              |                                                                      |        | Cancel | Download Selected Files |
|          | Showing Result 1 - 1 of  | 1            |                                                                      |        | 1      |                         |
|          |                          | $\checkmark$ | FOLDER/FILE NAME                                                     | SIZE   |        |                         |
|          | 1                        | $\checkmark$ | Dbject _ rfp_563 - RFP Purchase of XXX/ Instruction to tenderer.docx | 226 KB |        |                         |
|          | Total Files Calentaria 1 |              |                                                                      |        |        |                         |

Haga clic en "Mi respuesta" para acceder al cuestionario de la RFP.

Nota: En la pestaña Configuración (resaltada en amarillo) puede ver detalles adicionales sobre este RFx.

| $\leftarrow$ RFP:                                 | ← RFP: rfp_563 - RFP Purchase of XXX ● Running ・・ |                                    |               |                        |   |  |  |
|---------------------------------------------------|---------------------------------------------------|------------------------------------|---------------|------------------------|---|--|--|
| RFP Detai                                         | ils I                                             | lessages (Unread 0)                |               |                        |   |  |  |
| Settings                                          | Buy                                               | r Attachments (1) My Response Asse | ociated Users |                        |   |  |  |
| → Folders and Files List root > ··· Mass Download |                                                   |                                    |               |                        |   |  |  |
|                                                   | Enter Filter                                      | (type to start search) 👻           |               |                        |   |  |  |
| s                                                 | howing Res                                        | ult 1 - 1 of 1 Show: 20 🔻          |               |                        |   |  |  |
|                                                   |                                                   | FOLDER/FILE NAME 1                 | DESCRIPTION   | LAST MODIFICATION DATE |   |  |  |
| 1                                                 |                                                   | Instruction to tenderer.docx       |               | 11/11/2022 14:03:27    | ¢ |  |  |

Haga clic en "Intención de responder" para confirmar su participación en el proceso.

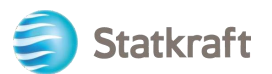

| ← RF          | P: rfp_                    | 563 - RFP Pu      | rchase of XXX                                                     | Running                                                             |                                                                            |              | Decline To Respond     | Intend To Respond     |  |
|---------------|----------------------------|-------------------|-------------------------------------------------------------------|---------------------------------------------------------------------|----------------------------------------------------------------------------|--------------|------------------------|-----------------------|--|
| RFP D         | etails                     | Messages (L       | Jnread 0)                                                         |                                                                     |                                                                            |              |                        | 1                     |  |
| Settin        | igs                        | Buyer Attachme    | ents (1) My Respons                                               | e Associated Users                                                  |                                                                            |              |                        |                       |  |
| $\rightarrow$ |                            |                   |                                                                   |                                                                     |                                                                            |              |                        | *                     |  |
|               |                            |                   |                                                                   |                                                                     |                                                                            |              |                        |                       |  |
|               | Currency: Norwegian Kroner |                   |                                                                   |                                                                     |                                                                            |              |                        |                       |  |
|               |                            |                   |                                                                   |                                                                     |                                                                            |              |                        |                       |  |
|               | ∨ 1. те                    | CHNICAL RESPO     | NSE (QUESTIONS: 1)                                                |                                                                     |                                                                            |              |                        |                       |  |
|               |                            |                   | · · · · · ·                                                       |                                                                     |                                                                            |              |                        |                       |  |
|               | ~ 1                        | .1 TECHNICAL      | SOLUTIONS AND DEVIAT                                              | ONS - QUESTION SECTION                                              |                                                                            |              |                        |                       |  |
|               |                            | NOTE              | NOTE DETAILS                                                      |                                                                     |                                                                            |              |                        |                       |  |
|               | 1.1.1                      | Note              | Tenderer shall present info                                       | ormation/documentation that is r                                    | elevant for the technical evaluation of the de                             | livery.      |                        |                       |  |
|               |                            | QUESTION          | DESCRIPTION                                                       |                                                                     |                                                                            |              |                        | RESPONSE              |  |
|               | 1.1.2                      | Technical<br>Data | * Technical data and oth<br>The applicable attachmen<br>zip-file. | er information as per Appendix X<br>t must be uploaded as a respons | «Technical Data sheets".<br>e to this question. If multiple documents, the | y must be zi | pped and uploaded as a | (no file<br>attached) |  |

**Si** la RFP permite varias monedas como respuesta (en el sistema), puede elegir qué moneda utilizará. Si su respuesta contiene varias monedas, póngase en contacto con Statkraft para acordar la mejor manera de entregar su propuesta.

Seleccione su moneda de respuesta y haga clic en "Guardar". <sup>Currency: Norwegian Kroner</sup> ×

| i s<br>yı<br>tł       | Selecting a new Currency will not automatically convert<br>your Bid. Ensure that you check your response according to<br>the new selected Currency. |
|-----------------------|----------------------------------------------------------------------------------------------------|
| Selec                 | rt a Dechanse Currency                                                                                                    |
| Selec                 | a response ourrency                                                                                                    |
|                       | Norwegian Kroner                                                                                                    |
| 0                     | Euro (Norwegian Kroner/Euro = 0.097)                                                                                                    |
| $\overline{\bigcirc}$ | US dollar (Norwegian Kroner/US dollar = 0.1)                                                                                                    |
|                       |                                                                                                    |
|                       |                                                                                                    |
|                       | Cancel                                                                                                    |

Haga clic en el "icono del lápiz" (editar respuesta).

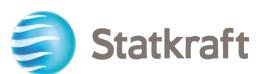

| ← RFP: rfp                           | _563 - RFP Purchase of XXX                                  | Running                                      |                                    | Online Questionnaire in Ex | cel Submit Response |  |  |  |
|--------------------------------------|-------------------------------------------------------------|----------------------------------------------|------------------------------------|----------------------------|---------------------|--|--|--|
| RFP Details                          | Messages (Unread 0)                                         |                                              |                                    |                            |                     |  |  |  |
| Settings                             | Buyer Attachments (1) My Res                                | Associated Users                             |                                    |                            |                     |  |  |  |
| →  🚯                                 | Your Response is not yet Submitted. To ma                   | ike it visible to the Buyer you must click ' | Submit Response'                   |                            |                     |  |  |  |
| ✓ My                                 | ✓ My Response Summary                                       |                                              |                                    |                            |                     |  |  |  |
|                                      | ENVELOPE                                                    | INFO PARAMETERS                              |                                    |                            |                     |  |  |  |
| 1.                                   | Technical Response                                          | Missing mandatory responses (1)              |                                    |                            |                     |  |  |  |
| 2.                                   | Commercial Response                                         | Mandatory fields missing (1)                 | Total Price (excluding optional se | ections)                   | 0                   |  |  |  |
| Curr                                 | rency: Norwegian Kroner                                     |                                              |                                    |                            | Change Currency     |  |  |  |
|                                      |                                                             |                                              |                                    |                            |                     |  |  |  |
| 1. TECHNICAL RESPONSE (QUESTIONS: 1) |                                                             |                                              |                                    |                            |                     |  |  |  |
| ~                                    | ✓ 1.1 TECHNICAL SOLUTIONS AND DEVIATIONS - QUESTION SECTION |                                              |                                    |                            |                     |  |  |  |

Observe que la primera sección de la página de respuesta es el Resumen de mi respuesta. Esta sección realiza un seguimiento del progreso de la respuesta del proveedor en cada sobre en función de las preguntas obligatorias respondidas. En esta sección también puede hacer clic en el nombre de un sobre para abrirlo en modo de edición listo para completar.

Responda las preguntas en consecuencia. En este ejemplo, responderemos a una pregunta de archivo adjunto. Haga clic en "Adjuntar archivo".

| 1. TECH | TECHNICAL RESPONSE (QUESTIONS: 1)                         |                                                                                                    |               |  |  |  |  |  |
|---------|-----------------------------------------------------------|----------------------------------------------------------------------------------------------------|---------------|--|--|--|--|--|
| 1.      | 1.1 TECHNICAL SOLUTIONS AND DEVIATIONS - QUESTION SECTION |                                                                                                    |               |  |  |  |  |  |
|         | NOTE                                                      | NOTE DETAILS                                                                                                    |               |  |  |  |  |  |
| 1.1.1   | Note                                                      | Tenderer shall present information/documentation that is relevant for the technical evaluation of the delivery.                                                                                                    |               |  |  |  |  |  |
|         | QUESTION                                                  | DESCRIPTION                                                                                                    | RESPONSE      |  |  |  |  |  |
| 1.1.2   | Technical Data                                            | <ul> <li>Technical data and other information as per Appendix X «Technical Data sheets".</li> <li>The applicable attachment must be uploaded as a response to this question. If multiple documents, they must be zipped and uploaded as a zip-file.</li> </ul> | + Attach File |  |  |  |  |  |

En la nueva ventana, puede arrastrar y soltar su archivo o hacer clic en "Seleccionar archivo" y buscarlo en su PC. Una vez que haya seleccionado el archivo, haga clic en "Confirmar".

| ~      | Attachr                            | nents                                                                                    |                                                                 | Select File                                                  | Confirm 2                            |
|--------|------------------------------------|------------------------------------------------------------------------------------------|-----------------------------------------------------------------|--------------------------------------------------------------|--------------------------------------|
|        | i) Select a<br>The plat<br>attachm | n attachment to upload. Pleas<br>form allows individual attachr<br>ients to 2MB or less. | se keep attachments to a manaq<br>ments up to a maximum size of | geable size in order to facilit<br>50 MB but it is recommend | ate downloading.<br>ed that you keep |
|        | i) File exte                       | ensions not permitted: .bin, .ex                                                         | e, .dll, .pif, .bat, .cmd, .com, .htm                           | n, .html, .msi, .js, .json, .reg                             |                                      |
| Attach | nments                             |                                                                                          |                                                                 |                                                              |                                      |
| #      | TYPE                               | FILE NAME                                                                                |                                                                 | SIZE                                                         |                                      |
|        |                                    |                                                                                          |                                                                 |                                                              |                                      |
|        |                                    | Use the butto                                                                            | n to Upload or DRAG and DR                                      | ROP into this area                                           |                                      |

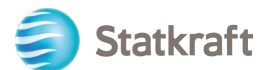

El archivo ahora se carga como respuesta a la pregunta. Una vez que haya respondido a todas las preguntas de este sobre técnico, puede hacer clic en "Guardar y devolver" (aquí está volviendo a la página de resumen).

| RF                                    | P: rfp_56                                                                                              | 53 - RFP Purc     | hase of XXX                                                                                      | Running                                                                                                    |                              | Save And Continue | Cancel           | Save And     | i Return    |
|---------------------------------------|----------------------------------------------------------------------------------------------------|-------------------|--------------------------------------------------------------------------------------------------|----------------------------------------------------------------------------------------------------|------------------------------|-------------------|------------------|--------------|-------------|
| →                                     | 1 Your Response is not yet Submitted. To make it visible to the Buyer you must click 'Submit Response' |                   |                                                                                                  |                                                                                                    |                              |                   |                  | 1            |             |
|                                       |                                                                                                    |                   |                                                                                                  |                                                                                                    |                              |                   |                  |              |             |
|                                       |                                                                                                    |                   |                                                                                                  |                                                                                                    |                              |                   |                  | Validate Res | ponse       |
| 1. TECHNICAL RESPONSE (QUESTIONS: 1 ) |                                                                                                    |                   |                                                                                                  |                                                                                                    |                              |                   |                  |              |             |
|                                       | 1.1 TECHNICAL SOLUTIONS AND DEVIATIONS - QUESTION SECTION                                              |                   |                                                                                                  |                                                                                                    |                              |                   |                  |              |             |
|                                       |                                                                                                    | NOTE              | NOTE DETAILS                                                                                     |                                                                                                    |                              |                   |                  |              |             |
|                                       | 1.1.1                                                                                                  | Note              | Tenderer shall present i                                                                         | nformation/documentation that is relevant for the technical ev                                                                          | aluation of the delivery.    |                   |                  |              |             |
|                                       |                                                                                                    | QUESTION          | DESCRIPTION                                                                                      |                                                                                                    |                              | RESPON            | SE               |              |             |
|                                       | 1.1.2                                                                                                  | Technical<br>Data | <ul> <li>Technical data and o</li> <li>The applicable attack<br/>and uploaded as a zi</li> </ul> | ther information as per Appendix X «Technical Data sheets".<br>Iment must be uploaded as a response to this question. If mul<br>p-file. | tiple documents, they must l | Attac<br>exam     | hment<br>ple.pdf | (7 KB)       | <b>டி 👔</b> |

#### Haga clic en "Aceptar" en la ventana emergente.

statkraft-prep.app.jaggaer.com says

The response is about to be saved; the format of your response will be checked and if no errors are found it will be saved.

Click "OK" to save or click "Cancel" to discard any unsaved changes.

#### IMPORTANT:

In order to make your response visible to the buyer you must submit it.

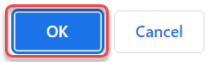

Aviso en el Resumen de Respuesta que todas las preguntas se responden en el Sobre Técnico. Ahora tienes que responder al Sobre Comercial.

| ~ | My Re | My Response Summary |                              |                                           |   |  |  |  |  |
|---|-------|---------------------|------------------------------|-------------------------------------------|---|--|--|--|--|
|   |       | ENVELOPE            | INFO PARAMETERS              |                                           |   |  |  |  |  |
|   | 1.    | Technical Response  | All questions answered       |                                           |   |  |  |  |  |
|   | 2.    | Commercial Response | Mandatory fields missing (1) | Total Price (excluding optional sections) | 0 |  |  |  |  |

Desplácese hacia abajo y haga clic en el "Icono de lápiz" (Editar respuesta) en el sobre comercial.

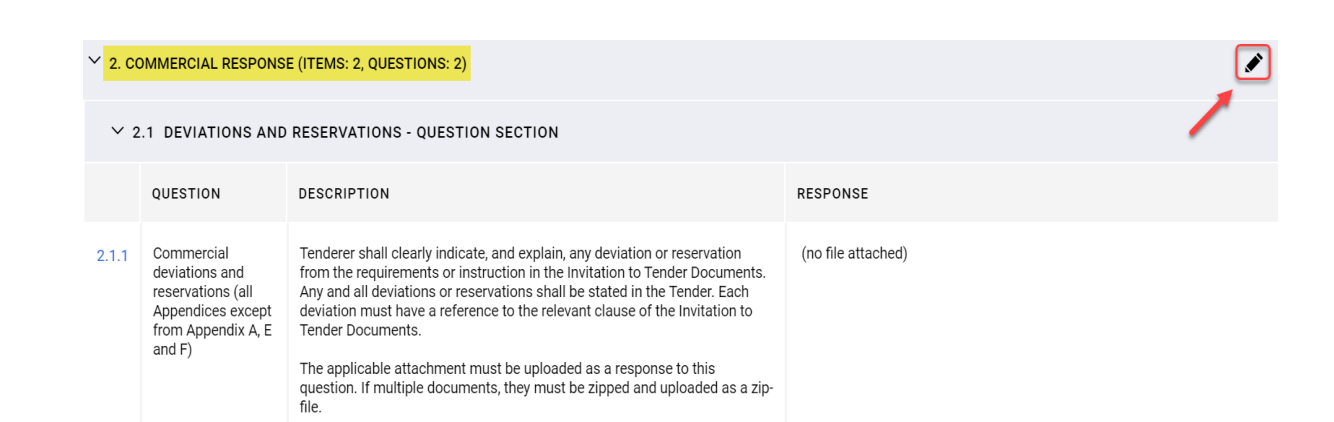

Responda las preguntas en consecuencia. Para ver actualizado el precio total (resaltado en amarillo), haga clic en Validar respuesta después de responder todas las preguntas (este es un paso opcional). Por último, haz clic en "Guardar y devolver".

| RFP: rfp_5 | 63 - RFP Purchase of XXX                                                                                                    | <ul> <li>Running</li> </ul>   |                     | Save And C             | continue Cancel Sav                       | e And Return      |  |  |  |
|------------|----------------------------------------------------------------------------------------------------|-------------------------------|---------------------|------------------------|-------------------------------------------|-------------------|--|--|--|
| CURRENC    | Y: NORWEGIAN KRONER                                                                                                    |                               |                     | TOTAL PRICE (EXCLUDING | Refresh Validate Re<br>optional sections) | 4<br>isponse<br>0 |  |  |  |
| 2. CON     | 2. COMMERCIAL RESPONSE (ITEMS: 2, QUESTIONS: 2)                                                                                                    |                               |                     |                        |                                           |                   |  |  |  |
| :          | 2.1 DEVIATIONS AND RESERVATION                                                                                                    |                               |                     |                        |                                           |                   |  |  |  |
|            | QUESTION DESCRIPTION                                                                                                    |                               |                     |                        | RESPONSE                                  |                   |  |  |  |
| 2.1.1      | 2.1.1       Commercial deviations and reservations (all Appendices except from Appendix A, E and F)       Tendere shall clearly indicate, and explain, any deviation or reservation from the requirements or instruction in the invitation to reservations shall be stated in the Tender. Each deviation must have a reference except from Appendix A, E and F)         The applicable attachment must be uploaded as a response to this question. If multiple documents, they must be zipped and uploaded as a zip-file. |                               |                     | + Attach File          | 0                                         |                   |  |  |  |
| :          | 2.2 COMPENSATION - PRICE SECTI                                                                                                    | ION                           |                     |                        |                                           |                   |  |  |  |
|            | CODE                                                                                                    | DESCRIPTION                   | UNIT OF MEASUREMENT | QUANTITY               | UNIT PRICE                                | PRICE             |  |  |  |
| 2.2.1      | Total Tender Price                                                                                                    | * Total Tender Price (ex-VAT) | Each                | 1                      | 1000                                      | 0                 |  |  |  |
|            |                                                                                                    |                               |                     |                        | 2 Section Sub Tota                        | 1 0               |  |  |  |
|            |                                                                                                    |                               |                     |                        |                                           |                   |  |  |  |
|            |                                                                                                    |                               |                     | Total Price (excludin  | g optional sections)                      | 0                 |  |  |  |

#### Haga clic en "Aceptar" en la ventana emergente.

statkraft-prep.app.jaggaer.com says

The response is about to be saved; the format of your response will be checked and if no errors are found it will be saved.

Click "OK" to save or click "Cancel" to discard any unsaved changes

IMPORTANT:

Statkraft

In order to make your response visible to the buyer you must submit it.

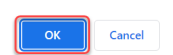

Ahora que todas las preguntas fueron respondidas, puede hacer clic en "Enviar respuesta". Haga clic en "Aceptar" en la ventana emergente.

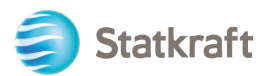

| ← RFF                                                                                                | P: rfp_563 | - RFP Purchase of XXX | Running |                            |                                           |  | Online Questionnaire In Excel | Submit Response |
|----------------------------------------------------------------------------------------------------|------------|-----------------------|---------|----------------------------|-------------------------------------------|--|-------------------------------|-----------------|
| RFP De                                                                                               | tails      | Messages (Unread 0)   |         |                            |                                           |  |                               | /               |
| Settings Buyer Attachments (1) My Response Associated Users                                          |            |                       |         |                            |                                           |  |                               |                 |
| Your Response is not yet Submitted. To make it visible to the Buyer you must click: Submit Response' |            |                       |         |                            |                                           |  |                               | A               |
|                                                                                                    | ✓ My Resp  | onse Summary          |         |                            |                                           |  |                               |                 |
|                                                                                                    |            | ENVELOPE              |         | INFO PARAMETERS            |                                           |  |                               |                 |
|                                                                                                    | 1.         | Technical Response    |         | All questions answered     |                                           |  |                               |                 |
|                                                                                                    | 2.         | Commercial Response   |         | All quoted items completed | Total Price (excluding optional sections) |  |                               | 1,000           |

Resultado esperado: su respuesta se ha enviado correctamente. Puede editar su respuesta mientras se ejecuta la RFP.

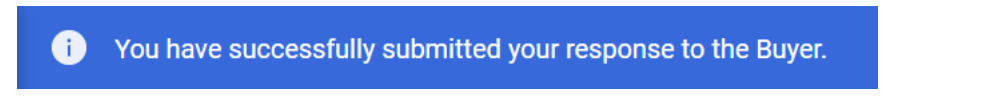

### 5.1 Cómo responder a una solicitud de información usando Excel (exportar e importar)

Importante: debe llegar al paso en el que hace clic en "Intención de responder" (página 17) en las capturas de pantalla anteriores antes de comenzar a responder las preguntas en el sobre. Es por eso que los pasos a continuación comienzan en el paso siguiente. Este procedimiento no funciona para las preguntas de anexos. Vea las capturas de pantalla anteriores para ver cómo cargar archivos como

Haga clic en "Cuestionario en línea en Excel".

| ← RFP: rfp  | _563 - RFP Purchase of                                                                               | XXX   Running                   |                                    | Online Questionnaire In Excel | Submit Response |  |  |  |
|-------------|----------------------------------------------------------------------------------------------------|---------------------------------|------------------------------------|-------------------------------|-----------------|--|--|--|
| RFP Details | Messages (Unread 0)                                                                                  |                                 |                                    | /                             |                 |  |  |  |
| Settings    | Buyer Attachments (1)                                                                                | My Response Associated Users    |                                    |                               |                 |  |  |  |
| →           | Your Response is not yet Submitted. To make it visible to the Buyer you must click 'Submit Response' |                                 |                                    |                               |                 |  |  |  |
| ∨ Му        | Response Summary                                                                                     |                                 |                                    |                               |                 |  |  |  |
|             | ENVELOPE                                                                                             | INFO PARAMETERS                 |                                    |                               |                 |  |  |  |
| 1.          | Technical Response                                                                                   | Missing mandatory responses (1) |                                    |                               | - 1             |  |  |  |
| 2.          | Commercial Response                                                                                  | Mandatory fields missing (1)    | Total Price (excluding optional se | ctions)                       | 0               |  |  |  |

Haga clic en "Descargar cuestionario en línea en Excel".

| RFF | : rfp_ | 563 - RFP Purchase of XXX                                                                                                    | Running                                                                                                    |                                                 |
|-----|--------|----------------------------------------------------------------------------------------------------|----------------------------------------------------------------------------------------------------|-------------------------------------------------|
| →   | ←      | Upload                                                                                                    |                                                                                                    | Help To Create & Import Your Response In Excel  |
|     | 0      | This area allows you to download the entire<br>with your responses<br>*** IMPORTANT ***<br>THE IMPORT EXCEL FUNCTION CAN ONLY I<br>IF THE BUYER HAS ASKED YOU UPLOAD AT<br>ADDITIONAL FILES CANNOT BE EMBEDDED<br>IN THE EVENT THAT THE BUYER HAS NOT I | online questionnaire in Excel. Once you have saved the file and responded to the questions, you should return to this screen and import the same sprev<br>BE USED TO UPLOAD THE EXCEL FILE WHICH HAS BEEN DOWNLOADED FOR THIS RFX<br>TACHMENTS, THE UPLOAD LINK NEXT TO A SPECIFIC QUESTION ONLINE MUST BE USED OR THE ADDITIONAL ATTACHMENTS AREA (IF ENABLED)<br>INTO THE SPREADSHEET<br>PREMITTED THE UPLOADING OF ATTACHMENTS, THIS AREA CANNOT BE USED AS A SUBSTITUTE | dsheet which will populate the online questions |
|     | Fil    | e                                                                                                    | Download Online Questionnaire in Excel                                                                                                    |                                                 |
|     |        | Browse Select File                                                                                                    | Import Items                                                                                                    |                                                 |

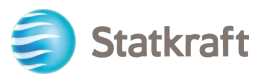

Se descargará una hoja de cálculo. La hoja de cálculo te mostrará qué campos son editables. Como se dijo anteriormente, las preguntas de archivo adjunto no se pueden responder a través de la hoja

|                                                      | THE REPORT OF A PARTY                                                                                                    | ADD OR REMOVE ANY WORKSHEETS, CE                                                                                                    | LLS, ROWS OR COL            | UMNS FROM THE EXCEL                                                                                      | L RESPONSE SPREADSHEE                          | ET, OR EDIT ANY FO   | ORMULAE WITH        |
|------------------------------------------------------|----------------------------------------------------------------------------------------------------|----------------------------------------------------------------------------------------------------|-----------------------------|----------------------------------------------------------------------------------------------------|------------------------------------------------|----------------------|---------------------|
| NO1                                                  | E. PLEASE DO NOT A                                                                                                    |                                                                                                    |                             |                                                                                                    |                                                |                      |                     |
| RFF                                                  | Response Questionn                                                                                                    | aire for: rfp_563                                                                                                    |                             |                                                                                                    |                                                |                      |                     |
| COL                                                  | OUR LEGEND                                                                                                    |                                                                                                    | -                           |                                                                                                    |                                                |                      |                     |
|                                                      | F                                                                                                    | Response Optional                                                                                                    | -                           |                                                                                                    |                                                |                      |                     |
|                                                      | R                                                                                                    | esponse Mandatory                                                                                                    |                             |                                                                                                    |                                                |                      |                     |
|                                                      | lg                                                                                                    | nored During Import                                                                                                    |                             |                                                                                                    |                                                |                      |                     |
|                                                      | Que                                                                                                    | stionnaire Information                                                                                                    |                             |                                                                                                    |                                                |                      |                     |
| ~ ~ ~                                                | securiteruscian Kr                                                                                                    |                                                                                                    |                             |                                                                                                    |                                                |                      |                     |
|                                                      | rency.Norwegian Ki                                                                                                    | Sher                                                                                                    |                             |                                                                                                    |                                                |                      |                     |
| 1                                                    | Technical Enve                                                                                                    | lope                                                                                                    |                             |                                                                                                    |                                                |                      |                     |
|                                                      | -                                                                                                    |                                                                                                    |                             |                                                                                                    |                                                |                      |                     |
| 1.1                                                  | Technical solut                                                                                                    | tions and deviations                                                                                                    |                             |                                                                                                    |                                                |                      |                     |
|                                                      | Note                                                                                                    | Note Details                                                                                                    |                             |                                                                                                    |                                                |                      |                     |
| 1.1.                                                 | 1 Note                                                                                                    | Tenderer shall present information/docum                                                                                                    | nentation that is relev     | ant for the technical evalu                                                                              | uation of the delivery.                        |                      |                     |
|                                                      | Question                                                                                                    | Description                                                                                                    | Response Type               | Response Guide                                                                                           | Response                                       |                      |                     |
| 1.1.                                                 | 2 Technical Data                                                                                                    | Technical data and other information as                                                                                                    | Attachment                  | The applicable                                                                                           |                                                |                      |                     |
|                                                      |                                                                                                    | per Appendix X «Technical Data sheets".                                                                                                    |                             | attachment must be<br>uploaded online                                                                    |                                                |                      |                     |
| 1                                                    |                                                                                                    | The applicable attachment must be                                                                                                    |                             |                                                                                                    |                                                |                      |                     |
|                                                      |                                                                                                    | uploaded as a response to this question.                                                                                                    |                             |                                                                                                    |                                                |                      |                     |
| - 1                                                  |                                                                                                    | If multiple documents, they must be                                                                                                    |                             |                                                                                                    |                                                |                      |                     |
|                                                      |                                                                                                    | zipped and uploaded as a zip-file                                                                                                    |                             |                                                                                                    | Attachment example pdf                         |                      |                     |
|                                                      |                                                                                                    |                                                                                                    |                             |                                                                                                    |                                                |                      |                     |
|                                                      |                                                                                                    |                                                                                                    |                             |                                                                                                    |                                                |                      |                     |
|                                                      |                                                                                                    |                                                                                                    |                             |                                                                                                    |                                                |                      |                     |
| 2                                                    | Commercial En                                                                                                    | velope                                                                                                    |                             |                                                                                                    |                                                |                      |                     |
| 2                                                    | Commercial En                                                                                                    | velope                                                                                                    |                             |                                                                                                    |                                                |                      |                     |
| 2                                                    | Commercial En                                                                                                    | velope<br>Reservations                                                                                                    |                             |                                                                                                    | 1-                                             |                      |                     |
| 2.1                                                  | Commercial En<br>Deviations and<br>Question                                                                                                    | velope Reservations Description                                                                                                    | Response Type               | Response Guide                                                                                           | Response                                       |                      |                     |
| <b>2</b><br><b>2.1</b><br>2.1.                       | Commercial En Deviations and Question Commercial                                                                                                    | Velope  Reservations  Description  Tenderer shall clearly indicate, and                                                                                                    | Response Type<br>Attachment | Response Guide<br>The applicable                                                                         | Response                                       |                      |                     |
| 2<br>2.1<br>2.1.                                     | Commercial En Deviations and Question Commercial deviations and                                                                                                    | Reservations Description Tenderer shall clearly indicate, and explain, any deviation or reservation from                                                                                                    | Response Type<br>Attachment | Response Guide<br>The applicable<br>attachment must be                                                   | Response                                       |                      |                     |
| 2<br>2.1<br>2.1.                                     | Commercial En<br>Deviations and<br>Question<br>1 Commercial<br>deviations and<br>reservations (all                                                                                                    | velope<br>Reservations<br>Description<br>Tenderer shall clearly indicate, and<br>replane, any deviation or reservation from<br>the requirements or instruction in the<br>reservation consider Construction in the                                                                                                    | Response Type<br>Attachment | Response Guide<br>The applicable<br>attachment must be<br>uploaded online                                | Response                                       |                      |                     |
| 2<br>2.1                                             | Commercial En<br>Deviations and<br>Question<br>1 Commercial<br>deviations and<br>reservations (all<br>Appendices                                                                                                    | velope<br>Reservations<br>Description<br>Tenderer shall clearly indicate, and<br>explain, any deviation or reservation from<br>the requirements or instruction in the<br>invitation to Tender Documents. Any and                                                                                                    | Response Type<br>Attachment | Response Guide<br>The applicable<br>attachment must be<br>uploaded online                                | Response                                       |                      |                     |
| 2<br>2.1                                             | Commercial En<br>Deviations and<br>Question<br>1 Commercial<br>deviations and<br>reservations (all<br>Appendices<br>except from                                                                                                    | velope<br>Reservations<br>Description<br>Tenderer shall clearly indicate, and<br>regiania, any deviation or reservation from<br>the requirements or instruction in the<br>invitation to Tender Documents. Any and<br>all deviations or reservations shall be                                                                                                    | Response Type<br>Attachment | Response Guide<br>The applicable<br>attachment must be<br>uploaded online                                | Response                                       |                      |                     |
| 2.1                                                  | Commercial En<br>Deviations and<br>Question<br>1 Commercial<br>deviations and<br>reservations (all<br>Appendices<br>except from<br>Appendix A, E                                                                                                    | velope<br>Reservations<br>Description<br>Tenderer shall clearly indicate, and<br>explain, any deviation or reservation from<br>the requirements or instruction in the<br>invitation to Tender Documents Any and<br>all deviations on reservations shall be<br>stated in the Tender Each deviation                                                                                                    | Response Type<br>Attachment | Response Guide<br>The appicable<br>attachment must be<br>uploaded online                                 | Response                                       |                      |                     |
| 2.1                                                  | Commercial En<br>Deviations and<br>Question<br>Commercial<br>deviations (all<br>Appendices<br>except from<br>Appendik A, E<br>and F)                                                                                                    | Velope Reservations Description Tenderer shall clearly indicate, and explain, any deviation or reservation from the requirements or instruction in the Invitation to Tender Documents. Any and id deviations or reservations shall be stated in the Tender Each deviation must have a reference to the relevant                                                                                                    | Response Type<br>Attachment | Response Guide<br>The applicable<br>attachment must be<br>uploaded online                                | Response                                       |                      |                     |
| 2<br>2.1<br>2.1.                                     | Commercial En<br>Deviations and<br>Question<br>1 Commercial<br>deviations and<br>reservations (and<br>Appendices<br>except from<br>Appendix A, E<br>and F)                                                                                                    | vetope<br>Reservations<br>Description<br>Tenderer shall clearly indicate, and<br>explain, any deviation or reservation<br>invitation to Tender Documents. Any and<br>ail deviations or reservations shall be<br>stated in the Tender Each deviation<br>mush have a reference to the relevant<br>Cause of the invitation to Tender                                                                                                    | Response Type<br>Attachment | Response Guide<br>The applicable<br>attachment must be<br>uploaded online                                | Response                                       |                      |                     |
| <b>2.1</b><br>2.1.                                   | Commercial En<br>Deviations and<br>Question<br>1 Commercial<br>deviations (ail<br>Appendices<br>except from<br>Appendix A, E<br>and F)                                                                                                    | Velope<br>Reservations<br>Description<br>Tendrer shall clearly indicate, and<br>explain, any deviation or reservation from<br>the requirements or instruction in the<br>invatation to Tender Documents. Any and<br>al deviations or reservations shall be<br>stated in the Tender Each deviation<br>must have a reference to the relevant<br>cause of the Invitation to Tender<br>Documents.                                                                                                    | Response Type<br>Attachment | Response Guide<br>The applicable<br>attachment must be<br>uploaded online                                | Response                                       |                      |                     |
| <b>2</b><br><b>2.1</b><br>2.1.                       | Commercial En<br>Deviations and<br>Question<br>Commercial<br>deviations and<br>reservations (all<br>Appendices<br>except from<br>Appendix A, E<br>and F)                                                                                                    | velope<br>Reservations<br>Description<br>Tenderer shall clearly indicate, and<br>explain, any deviation or reservations from<br>the requirements or instruction in the<br>all deviations or reservations shall be<br>stated in the Tendere Exit deviation<br>must have a reference to the relevant<br>clause of the instruction to Tender<br>Documents.                                                                                                    | Response Type<br>Atlachment | Response Guide<br>The applicable<br>attachment must be<br>uplicaded online                               | Response                                       |                      |                     |
| <b>2</b><br><b>2.1</b><br>2.1.                       | Commercial En<br>Deviations and<br>Question<br>1 Commercial<br>deviations and<br>reservations (all<br>Appendices<br>except from<br>Appendix A, E<br>and F)                                                                                                    | velope<br>Reservations<br>Description<br>Description<br>pages and example on the reservation of<br>the requirements or instruction in the<br>invation to Terester Councents. Any and<br>all deviations or reservations shall be<br>stated in the Terester Councents. Any and<br>all deviations or reservations shall be<br>clause of the invation to Tender<br>Occurrents.<br>The applicatione all achievement that be<br>the application and the terms of the applications<br>the applications of the molecular<br>the applications and the applications of the molecular<br>the applications and the applications of the molecular<br>the applications and the applications of the molecular<br>the applications of the applications of the appl                                                                                                    | Response Type<br>Attachment | Response Guide<br>The applicable<br>attachment must be<br>uploaded online                                | Response                                       |                      |                     |
| <b>2</b><br><b>2.1</b><br>2.1.                       | Commercial En<br>Deviations and<br>Question<br>1 Commercial<br>deviations and<br>reservations (all<br>Appendices<br>except from<br>Appendix A, E<br>and F)                                                                                                    | Velope<br>Reservations<br>Description<br>Tenderer shall clearly indicate, and<br>explain, any deviation or reservation from<br>the requirements or instruction in the<br>intrafacion to Tender Documents. Any and<br>stated in the Tendere Exch deviation<br>must have a reference to the relevant<br>clause of the intrafaction to Tender<br>Documents.<br>The applicable all accenter must be<br>updiaded as a response to this question.                                                                                                    | Response Type<br>Attachment | Response Guide<br>The applicable<br>attachment must be<br>uploaded online                                | Response                                       |                      |                     |
| 2.1.                                                 | Commercial En<br>Deviations and<br>Guestion<br>1 Commercial<br>deviations and<br>reservations (all<br>Appendices<br>except from<br>Appendix A, E<br>and F)                                                                                                    | velope<br>Reservations<br>Description<br>Techner that Centry Indicate and<br>Techner that Centry Indicate and<br>Techner that Centry Indicate and<br>Techner that the Committee and the<br>must have a reference to the relevant<br>occurrents.<br>The applicable attachment must be<br>uploaded as a response to this question<br>imaging documents, they must be                                                                                                    | Response Type<br>Attachment | Response Guide<br>The applicable<br>attachment must be<br>uploaded online                                | Response Attachment example pdf                |                      |                     |
| 2.1.                                                 | Commercial En<br>Deviations and<br>Question<br>1 Commercial<br>deviations and<br>Appendices<br>except from<br>Appendix A E<br>and F)                                                                                                    | velope<br>Reservations<br>Reservations<br>Reservat | Response Type<br>Attachment | Response Guide<br>The applicable<br>attachment mus be<br>uploaded online                                 | Response Attachment example pdf                |                      |                     |
| 2.1.                                                 | Commercial En<br>Deviations and<br>Question<br>Commercial<br>deviations and<br>reservations (ail<br>Appendices<br>except from<br>Appendix A, E<br>and F)                                                                                                    | velope<br>Reservations<br>Description<br>Evaluation or teservation from<br>tracherer shall clearly include, and<br>replan, may develote or teservations have<br>related in the Tender Exch develotion<br>must have a reference to the relevant<br>clause of the invaluation to Tender<br>Documents.<br>The applicable attachment must be<br>uposaded as a response to the question<br>it multiple documents, they must be<br>remained as a response to the question<br>of the must be applicable attachment must be<br>uposaded as a response to the question<br>it multiple documents, they must be<br>the must be applicable attachment must be<br>the special base statichment must be<br>the special base statichment must be<br>the speci                                                                                                    | Response Type<br>Attachment | Response Guide<br>The applicable<br>attachment must be<br>upbaded online                                 | Response<br>Attachment example pdf             |                      |                     |
| 2<br>2.1<br>2.1.                                     | Commercial En Deviations and Coestion Coestion C | Velope<br>Reservations<br>Description<br>Description<br>description and learly indicate and<br>description and reductive for instruction in the<br>invariation to Terearce Documents. Any auto-<br>al deviations or reservations shall be<br>all deviations or reservations shall be<br>classic of the invlation to Tender<br>Documents.<br>The applicable antibuthment must be<br>upshaded as a response to the selection<br>of documents, they must be<br>Description                                                                                                    | Response Type<br>Attachment | Response Guide<br>The applicable<br>attachment must be<br>uploaded online                                | Response                                       | Unit Price           | Price               |
| 2<br>2.1<br>2.1.<br>2.2<br>2.2                       | Commercial En<br>Deviations and<br>Question<br>Commercial<br>deviations and<br>reservations (ail<br>Appendices<br>except from<br>Appendix A, E<br>and F)<br>Compensation<br>Code                                                                                                    | velope  Reservations Description  Reservations Description  Respin any deviation or reservations horn  respinant, any deviation or reservations  reservations  reservatio                                                                                                    | Response Type<br>Attachment | Response Guide<br>The applicable<br>attachment must be<br>uplicable online                               | Response                                       | Unit Price           | Price 100           |
| 2<br>2.1<br>2.1.<br>2.2.                             | Commercial En Deviations and Question Commercial deviations (ail deviations (ail Appendices except from Appendix A, E and F) Compensation Code Todal Tender Price                                                                                                    | Velope  Reservations  Description  Concern that is kently indicate and  Concern that is kently indicate and  Concern that is kently indicate and  Concern that is a servation of the invalues of the invalues                                                                                                    | Response Type<br>Attachment | Response Guide<br>The applicable<br>attachment must be<br>uploaded online                                | Response                                       | Unit Price<br>1 1000 | Price 100           |
| 2<br>2.1<br>2.1.<br>2.2.<br>2.2.<br>5 pert           | Commercial En Deviations and Guestion Commercial deviations and reservations and reservations deviations and except from Appendix A, E and F) Compensation Code Total Tends Tends Tends Code Tends Tends Code Tends Code Ten | Velope<br>Reservations<br>Description<br>Description<br>Description<br>Description<br>Description<br>Description<br>the requirements or instruction in the<br>implantion to Treater<br>Description<br>The applicable attractment must be<br>upplicable attractment must be<br>upplicable attractment must be<br>upplicable attractment must be<br>Description<br>Total Tender Price (ex-VAT)                                                                                                    | Response Type<br>Attachment | Response Guide<br>The applicable<br>attachment must be<br>uploaded online<br>Unit of Measurement<br>Each | Response Attachment example pdf Quantity       | Unit Price           | Price 100 100       |
| 2<br>2.1<br>2.1.<br>2.2<br>2.2<br>3.2<br>5.2         | Commercial En Deviations and Question Convertial Commercial deviations and reservations (ail Appendices except from Appendix A, E and F) Code Code Total Total Total Total Total                                                                                                    | velope  Reservations Description  Receivations Description  Receiver that Centry Indicate, and  Receiver that Centry Indicate, and  Receiver that Centry Indicate, and  Receiver that Centry Indicate, and  Receiver that Centry Indicate, and  Receiver that Centry Indicate  Receiver that Centry Indicate  Receiver                                                                                                    | Response Type<br>Attachment | Response Guide<br>The applicable<br>attachment must be<br>uploaded online<br>Unit of Measurement<br>Each | Response Attachment example pdf                | Unit Price           | Price 0 100         |
| 2<br>2.1<br>2.1.<br>2.2<br>5ect                      | Commercial En Deviations and Question Commercial deviations and reservations (ail Appendics Appendix A, E and F) Compensation Code Code Total Tender Prote Fotal                                                                                                    | Velope  Reservations  Description  Description  Descripti                                                                                                    | Response Type<br>Attachment | Presponse Guide<br>The appreable<br>upboaded online<br>upboaded online                                   | Response Attachment example pdf Quantity       | Unit Price           | Price 0 100 100 100 |
| 2<br>2.1<br>2.1.<br>2.2.<br>3.2<br>5.2<br>5.2<br>5.2 | Commercial En Deviations and Cuestion Commercial Commercial deviations of eli Appendices except from Appendix A. E and F) Compensation Code T Total Tender Price End Sub Total                                                                                                    | Velope  Reservations Description  Tenderer shall clearly indicate, and explain, any deviation or teservation from resultation to Tendere Charles and all deviations or reservations shall be stated in the Tendere Lick deviation must have a reference to the relevant clause of the invation to Tendere Documents.  The application to Tendere Documents.  Description  Total Tender Price (ex-VAT)                                                                                                    | Response Type<br>Attachment | Response Guide<br>The applicable<br>attachment must be<br>uploaded online<br>Unit of Measurement<br>Each | Response<br>Attachment example patt            | Unif Price<br>1 1000 | Price<br>0 100      |
| 2<br>2.1<br>2.1.<br>2.2<br>2.2<br>5ect               | Commercial En Deviations and Deviations and Constant of the servations (all Appendices and reservations (all Appendices except from Appendix A, E and F) Compensation Costs Total Tender Price                                                                                                    | Velope  Reservations  Description  Concern phall viewly indicate and  Concern phall viewly indicate and  Concern phall viewly indicate and  Concern phall viewly indicate and  Concernents  Concernents  Concernents  Concernents  Description  Concernents  Concernents  Description  Concernents  Concernents                                                                                                    | Response Type<br>Attachment | Response Guide<br>The applicable<br>attachment must be<br>uppaded online                                 | Response<br>Attachment example pdf<br>Quantity | Lint Prece           | Price 0 100 100 100 |

Guarde la hoja de cálculo en su PC y haga clic en "Examinar". Después de seleccionar la hoja de cálculo con las respuestas, haga clic en "Importar elementos".

RFP: rfp\_563 - RFP Purchase of XXX • Running

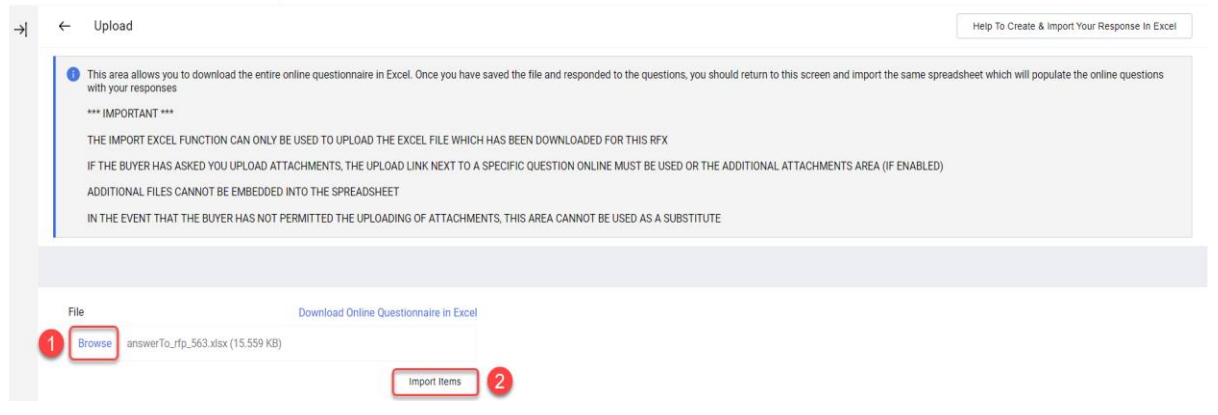

Su respuesta se ha cargado, pero su respuesta aún no se ha enviado. Si se responden todas las preguntas, haga clic en "Enviar respuesta".

| ← RF                                                        | ← RFP: rfp_563 - RFP Purchase of XXX ● Running                                                      |                     |        |                       |                                           |  | Online Questionnaire In Excel | Submit Response |
|-------------------------------------------------------------|----------------------------------------------------------------------------------------------------|---------------------|--------|-----------------------|-------------------------------------------|--|-------------------------------|-----------------|
| RFP C                                                       | etails                                                                                              | Messages (Unread 0) |        |                       |                                           |  |                               | /               |
| Settings Buyer Attachments (1) My Response Associated Users |                                                                                                    |                     |        |                       |                                           |  |                               |                 |
| <b>→</b>                                                    | Your Response is not yet Submitted. To make it visible to the Buyer you must click Submit Response' |                     |        |                       |                                           |  |                               | A               |
|                                                             | ∽ My Resp                                                                                           | oonse Summary       |        |                       |                                           |  |                               |                 |
|                                                             | ENVELOPE                                                                                            |                     | INFO   | PARAMETERS            |                                           |  |                               |                 |
|                                                             | 1.                                                                                                  | Technical Response  | All qu | uestions answered     |                                           |  |                               |                 |
|                                                             | 2.                                                                                                  | Commercial Response | All qu | uoted items completed | Total Price (excluding optional sections) |  |                               | 1,000           |

Haga clic en "Aceptar" en la ventana emergente.

Resultado esperado: su respuesta se ha enviado correctamente. Puede editar su respuesta mientras se ejecuta la RFP.

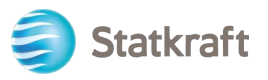

i You have successfully submitted your response to the Buyer.

### 6. Cómo enviar mensajes

La función de mensajería debe utilizarse para capturar toda la comunicación entre compradores y proveedores a lo largo de la RFI/RFP. Esto incluirá aclaraciones, las preguntas planteadas y las respuestas proporcionadas.

En la barra de navegación central, haga clic en "Mensajes" y luego en "Crear mensaje".

| ← | ← RFP: rfp_563 - RFP Purchase of XXX ● Running |                     |              |                        |                |                                           |   | Withdraw Response | Online Questionnaire In Excel |
|---|------------------------------------------------|---------------------|--------------|------------------------|----------------|-------------------------------------------|---|-------------------|-------------------------------|
| R | P Details                                      | Messages (Unread 0) |              |                        |                |                                           |   |                   |                               |
| C | eate Message                                   | 2 Received Messages | ent Messages | Draft Messages         | Forwarded Mess | ages                                      |   |                   |                               |
| → | -> V My Response Summary                       |                     |              |                        |                |                                           | A |                   |                               |
|   |                                                | ENVELOPE            |              | INFO PARAMETERS        |                |                                           |   |                   |                               |
|   | 1.                                             | Technical Response  |              | All questions answered | d              |                                           |   |                   |                               |
|   | 2.                                             | Commercial Response |              | All quoted items comp  | leted          | Total Price (excluding optional sections) |   |                   | 1,000                         |

Asigne un asunto al mensaje y escriba su mensaje, luego haga clic en "Enviar mensaje". Tenga en cuenta que los archivos adjuntos también se pueden agregar de la misma manera que lo haría con un correo electrónico.

| RFF | : rfp_563 - | RFP Purchase of XXX | Running |             |                                                                                                    | Cancel | Save As Draft | Send Message |
|-----|-------------|---------------------|---------|-------------|----------------------------------------------------------------------------------------------------|--------|---------------|--------------|
| →   | Message     | 'S                  |         |             |                                                                                                    |        |               | 1            |
|     | ∨ Messaç    | je                  |         |             |                                                                                                    |        |               |              |
|     | Subject     |                     |         | Message     | le de la constante de la constante de la constante de la constante de la constante de la constante de la consta |        |               |              |
|     | ✓ Attachr   | nents               |         |             |                                                                                                    |        | Ľ             | Attachments  |
|     |             | NAME                |         | DESCRIPTION | COMMENTS                                                                                                    |        |               |              |
|     | 0           | No Attachments      |         |             |                                                                                                    |        |               |              |
|     |             |                     |         |             |                                                                                                    |        |               |              |
|     | ✓ Recipie   | nts                 |         |             |                                                                                                    |        |               |              |
|     |             | RECIPIENT           |         |             |                                                                                                    |        |               |              |
|     | 1           | Statkraft           |         |             |                                                                                                    |        |               |              |

En la misma pestaña podrás ver "Mensajes recibidos". Las aclaraciones realizadas durante el proceso de solicitud de propuestas estarán disponibles aquí.

| ← | RFP: rfp_56   | 3 - RFP Purchase of XXX    | Running  |                            |                                           |   | Withdraw Response | Online Questionnaire In Excel |
|---|---------------|----------------------------|----------|----------------------------|-------------------------------------------|---|-------------------|-------------------------------|
| R | FP Details    | Messages (Unread 0)        |          |                            |                                           |   |                   |                               |
| C | reate Message | Received Messages 2 Sent N | lessages | Draft Messages Forwarded I | lessages                                  |   |                   |                               |
| → | →             |                            |          |                            |                                           | A |                   |                               |
|   |               | ENVELOPE                   |          | INFO PARAMETERS            |                                           |   |                   |                               |
|   | 1.            | Technical Response         |          | All questions answered     |                                           |   |                   |                               |
|   | 2.            | Commercial Response        |          | All quoted items completed | Total Price (excluding optional sections) |   |                   | 1,000                         |

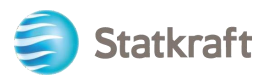

### 7. Configuración general de la cuenta y navegación

Después de iniciar sesión, la siguiente página presentará accesos directos a las funcionalidades más utilizadas.

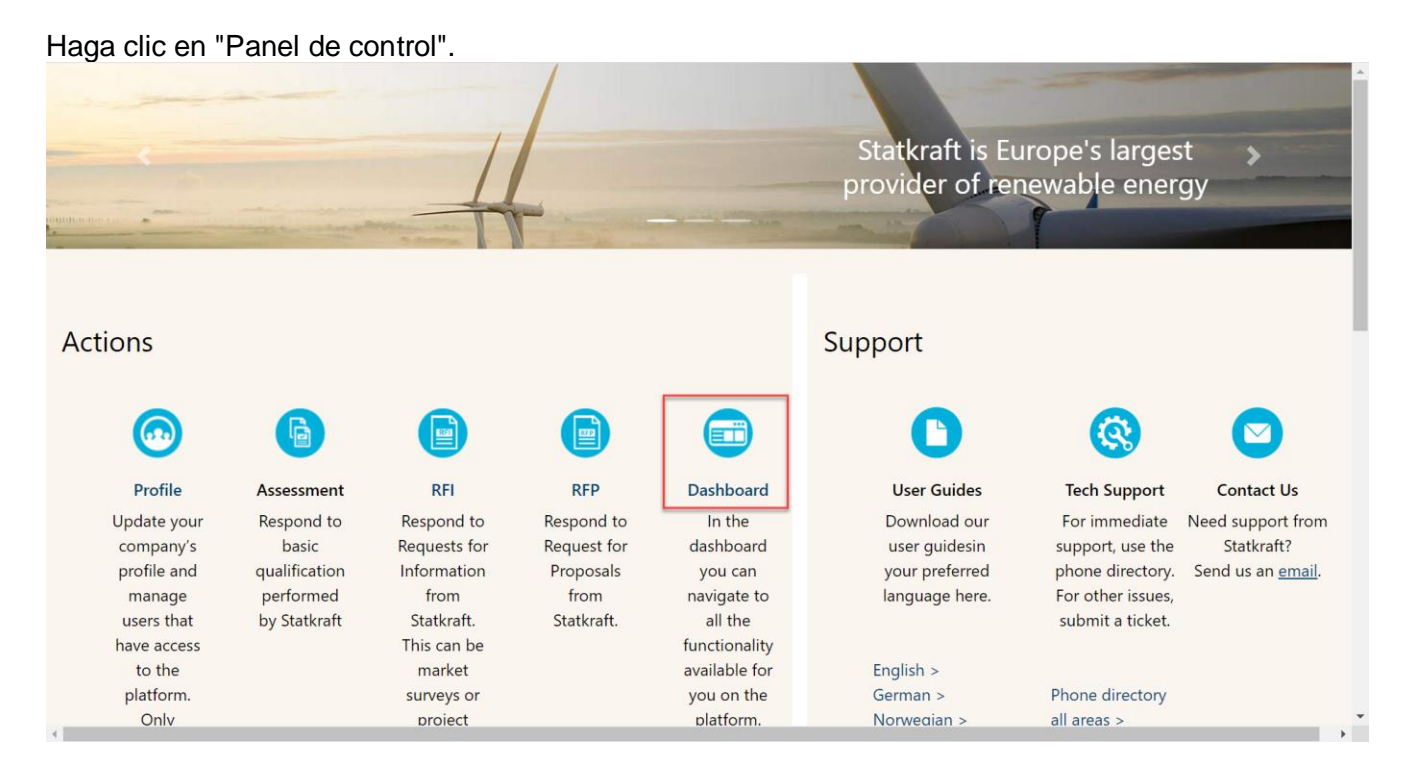

En el panel de control se mostrarán todos los procesos en curso. En el menú lateral izquierdo, tendrás acceso a:

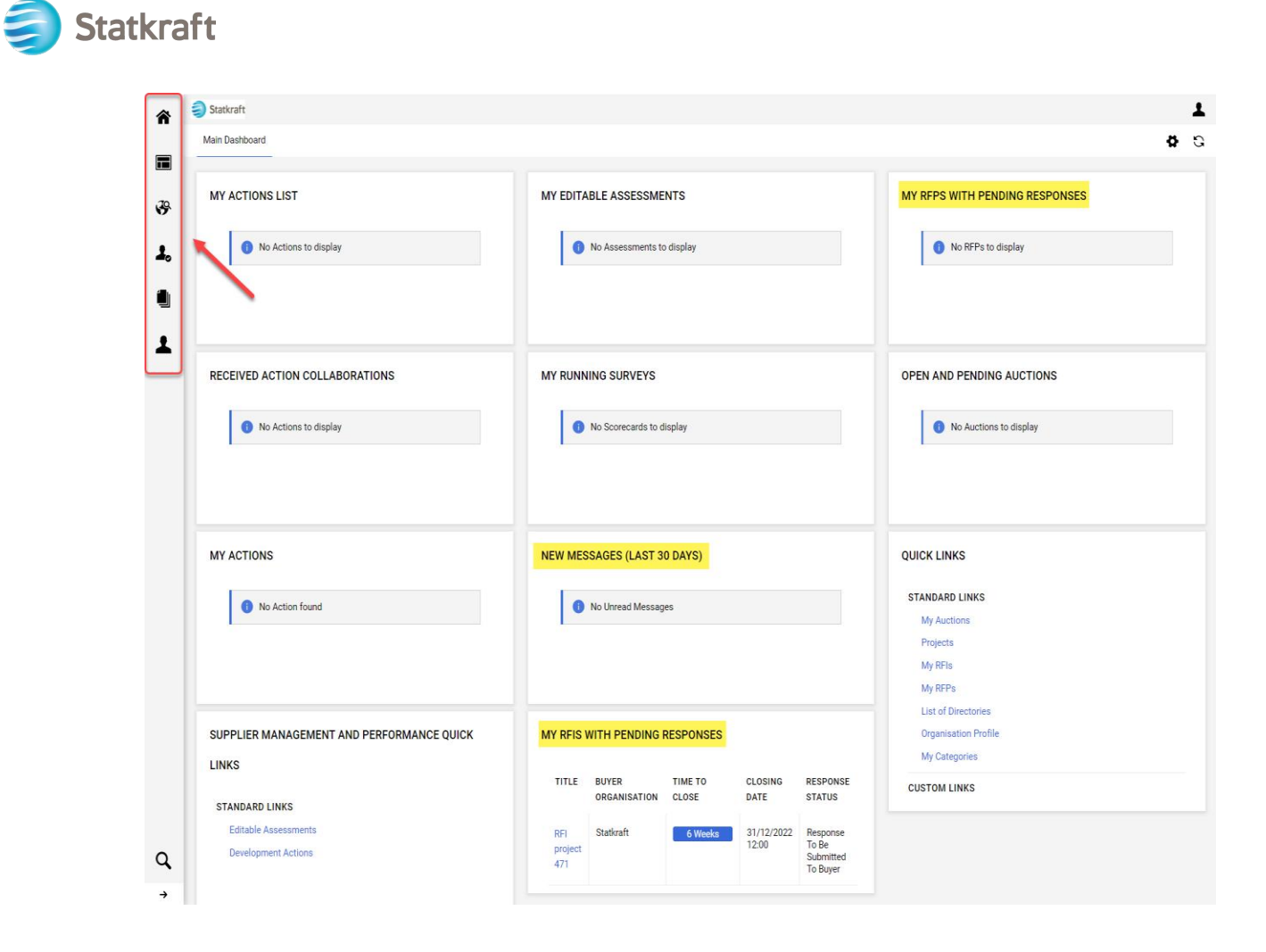

• Abastecimiento: vea todos los procesos de RFI y RFP en curso/cerrados,

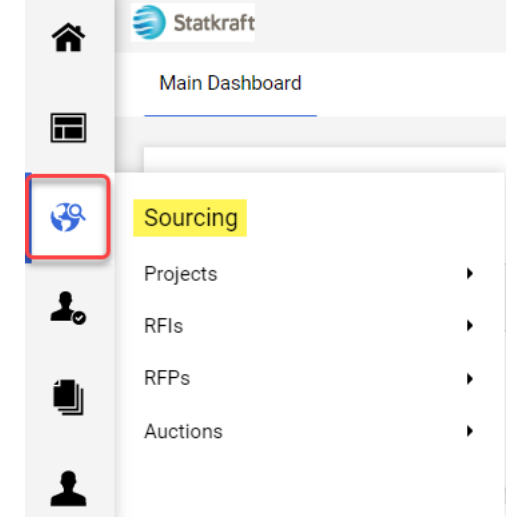

• Contratos : vea todos los contratos adjudicados a su organización,

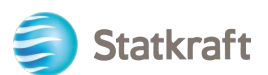

| Â            | Statkraft          |
|--------------|--------------------|
|              | Main Dashboard     |
|              | Main Dashboard     |
| 39           |                    |
| 0            | Contracts          |
| -            | Contract Dashboard |
|              |                    |
| <u>- 1</u> 2 |                    |

• Configuración de la organización: administre los datos de perfil de su organización.

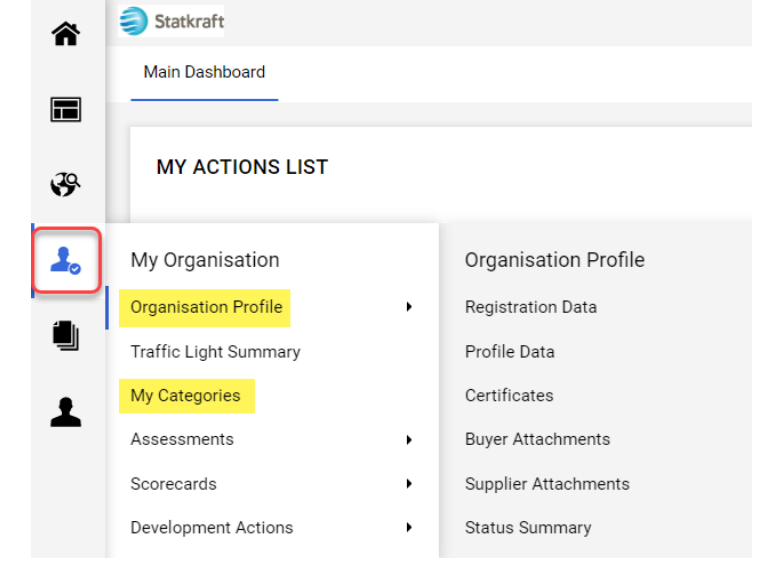

 Administración de usuarios: agregue nuevos usuarios y administre el acceso de los usuarios desde su organización. El superusuario es el principal responsable del perfil del proveedor. Se les informará de todos los eventos en el sistema y hay evaluaciones que solo un superusuario puede responder.

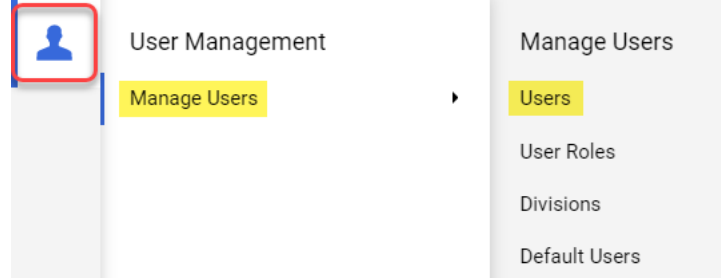

### 8. Cómo crear nuevos usuarios

En la página de destino, haga clic en "Perfil".

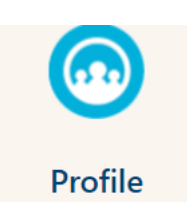

En el panel lateral izquierdo, haga clic en "Gestión de usuarios" y luego en "Usuarios".

| 1 | User Management |   | Manage Users  |
|---|-----------------|---|---------------|
|   | Manage Users    | • | Users 2       |
|   |                 |   | User Roles    |
|   |                 |   | Divisions     |
|   |                 |   | Default Users |

#### Haga clic en "Crear".

Statkraft

| â  | Statk   | raft                 |                     |            |                                 |                    |                       | Ţ           |
|----|---------|----------------------|---------------------|------------|---------------------------------|--------------------|-----------------------|-------------|
|    | Manag   | ge Users             |                     |            |                                 |                    | •• Import/Update User | Role Create |
|    | Users   | User Roles           | Divisions Default U | Isers      |                                 |                    |                       | /           |
| \$ | Enter a | t least 3 characters | All Us              | ers 🔻 En   | ter Filter (type to start searc | h) 🗸               |                       |             |
| 1. | Showing | Result 1 - 1 of 1 S  | how: 20 🔻           |            |                                 |                    |                       |             |
|    |         | USER INFO            | LAST NAME 个         | FIRST NAME | DIVISION                        | EMAIL              | TELEPHONE             | ROLE        |
| 1  | 1       | Super User           | BJ                  | JB         | Division                        | sqm70885@cdfaq.com |                       |             |

Rellena los campos obligatorios y haz clic en "Guardar".

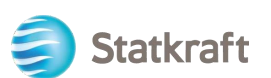

| New User                                                                                                    | Cancel | Save |
|----------------------------------------------------------------------------------------------------|--------|------|
| ✓ User Details                                                                                                    |        | /    |
| * Last Name                                                                                                    |        |      |
| Ola                                                                                                    |        |      |
| * First Name                                                                                                    |        |      |
| Nordmann                                                                                                    |        |      |
| User Tag for Codes                                                                                                    |        |      |
|                                                                                                    |        |      |
| * Email                                                                                                    |        |      |
| sqm70885@cdfaq.com                                                                                                    |        |      |
| * Telephone Number                                                                                                    |        |      |
| +471234578                                                                                                    |        |      |
| <ul> <li>Mobile Phone Number must start with '+' and contain digits from 0 to 9 (min 8 max 15) with no spaces. The<br/>first number can not be 0.</li> </ul> |        |      |
| +471234578                                                                                                    |        |      |
| * Division                                                                                                    |        |      |
| Division                                                                                                    |        |      |
| Department                                                                                                    |        |      |
| <b>-</b>                                                                                                    |        |      |
| Role                                                                                                    |        |      |
|                                                                                                    |        |      |
| * Username                                                                                                    |        |      |
| sqm70885@cdfaq.com                                                                                                    |        |      |
| * Preferred Language                                                                                                    |        |      |
| English (UK)                                                                                                    |        |      |
| * Time Zone                                                                                                    |        |      |
| (GMT + 1:00) CET(Central Europe Time), Brussels, Budapest, Copenhagen, Madrid, Paris, Rome 💌                                                                 |        |      |
| User External Code                                                                                                    |        |      |
|                                                                                                    |        |      |

#### Se ha creado el nuevo usuario.

| ← | New User                                                                                                    | View User Rights                        |
|---|----------------------------------------------------------------------------------------------------|-----------------------------------------|
|   |                                                                                                    |                                         |
|   | i Nordmann Ola has been registered as a new User. The login details have been sent via email to address: dmz16792@xcoxc.com<br>The new User account does not have any Role associated to it. Please review the User Rights or order to grant access to Objects. The account currently has no access to Objects by default. | the following email<br>f the account in |
|   |                                                                                                    |                                         |

El nuevo usuario recibirá el siguiente correo electrónico, que le permitirá establecer una contraseña personal. El correo electrónico puede tardar unos minutos.

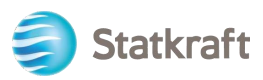

| no-reply@procurementplatform.statkraft.com 25-11-2022 14:41                                                                                                    | ate:<br>:01 |
|----------------------------------------------------------------------------------------------------|-------------|
| Subject: Welcome to Statkraft Procurement Platform                                                                                                    |             |
| Dear supplier,<br>Welcome to Statkraft Procurement Platform, a procurement solution running on JAGGAER technology.<br>Your username is the same as the email address.<br>Please expect another email from JAGGAER with instructions on how to set up the password for your<br>supplier account.<br>To log in to your account, click the following link and provide your credentials:<br>https://procurementplatform.statkraft.com<br>If you are having issues with your JAGGAER account, please contact JAGGAER Global Customer Care via the<br>following web form: https://www.jaggaer.com/submit-supplier-support-request/<br>Need assistance?<br>Supplier users – please contact our Helpdesk operated by JAGGAER, as per the details on the Login Page.<br>Statkraft users:<br>- Technical issues – please contact service desk or register a ticket in Service Now<br>- Other issues – please contact your local super user. You find an overview of super users on the<br>Procurement Platform Info Page on intranet.<br>GUIDANCE ON SPAM FILTERS:<br>In order to prevent Statkraft Procurement Platform emails from being quarantined by your organisation firer<br>wall or spam filter, you are advised to instruct your IT team to accept all emails from a ".bravosolution.com"<br>and ".jaggaer.com" address.<br>Please also review the Junk Email settings of your email client software to avoid accidental message<br>deletion. | he<br>"     |

### 9. Cómo cambiar de superusuario

Haga clic en Perfil en la página de destino.

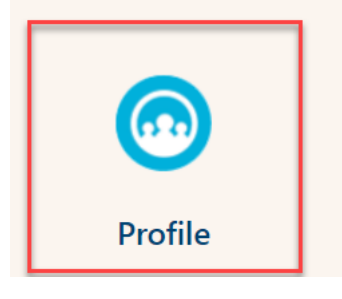

Desplácese hacia abajo y haga clic en Cambiar usuario principal

| *      | Statkraft                                 | PREPRODUCTION ENVIRONMENT                                                                                                    |   |                                                    |                  | 1 |
|--------|-------------------------------------------|----------------------------------------------------------------------------------------------------|---|----------------------------------------------------|------------------|---|
|        | Organisation Name: Ines test              |                                                                                                    |   |                                                    |                  |   |
|        | $\sim$ Quick Navigation                   | EU VAT Number 🕥                                                                                                    |   | Country Dialling Code 灯                            |                  |   |
| ₿<br>0 | Organisation Details<br>Main User Details | Main Organisation Phone Number * 🕤                                                                                                    |   | Organisation Email Address 🖑                       |                  |   |
| E      |                                           | Organisation Legal Structure 🕥<br>                                                                                                    |   | Web site 'D                                        |                  |   |
| 1.     |                                           | ✓ Main User Details                                                                                                    |   | User Involvement Report                            | Change Main User | 1 |
| •      |                                           | Primary Email Address IMPORTANT: This email<br>address will be used for access to the site and for all<br>communications. Please ensure you enter the address<br>correctly. Please use ('s (semicolon) to separate<br>multiple addresses.<br>souainesrocha99@amail.com | D | Username (please do not forget your us inesrochaaa | eername) Ŋ       |   |
|        |                                           | First Name 'D<br>Ines                                                                                                    |   | Last Name 🔊<br>Rocha                               |                  |   |
| ٩      |                                           | Mobile (please enter "+" "country code" and "your<br>mobile phone number" with no spaces)<br>+4766633333333                                                                                                    | D | Preferred Language 🕥<br>English (UK)               |                  |   |
| →      |                                           | Time Zona KA                                                                                                    |   | Paired with Global ID                              |                  |   |

Statkraft

Busque en la barra el nombre del usuario que desea cambiar y haga clic en él.

| Statkraft                                      | PREPRODUCTION EN | IVIRONMENT                  | 1 |
|------------------------------------------------|------------------|-----------------------------|---|
| Main User Selection                            |                  |                             |   |
|                                                |                  |                             |   |
|                                                |                  |                             |   |
| Quick Selection by Name Type to search in full | users list       | Select with Search Criteria |   |

#### Asegúrese de que los datos del usuario sean correctos y haga clic en Guardar.

| Statkraft          |      | PREPRODUCTION ENVIRONMENT                                                                                                    |                            |                                                                       | 1    |
|--------------------|------|----------------------------------------------------------------------------------------------------|----------------------------|-----------------------------------------------------------------------|------|
| User: Ines Test    |      |                                                                                                    |                            | Cane                                                                  | Save |
| ✓ Quick Navigation | ← `` | ✓ User Details                                                                                                    |                            |                                                                       |      |
| User Details       |      | Primary Email Address IMPORTANT: This email address<br>will be used for access to the site and for all<br>communications. Please ensure you enter the address<br>correctly. Please use ',' (semicolon) to separate multiple<br>addresses.<br>inesrocha814@gmail.com | * Email Addre<br>Code      | Request Validation Code                                               |      |
|                    |      | * Username (please do not forget your username)                                                                                                    | * First Name               |                                                                       |      |
|                    |      | inestest                                                                                                    | Ines                       |                                                                       |      |
|                    |      | * Last Name<br>Test                                                                                                    | * Mobile (ple<br>phone num | ase enter "+" "country code" and "your mobile<br>ber" with no spaces) |      |
|                    |      | * Preferred Language                                                                                                    | * Time Zone                |                                                                       |      |
|                    |      | English (UK) 👻                                                                                                    | CEST/CET -                 | Central European Time (Europe/Brt 🔹                                   |      |
|                    |      |                                                                                                    |                            |                                                                       |      |

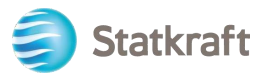

### 10. Cómo responder a una ronda de evaluación externa

Se le enviará a su correo electrónico una invitación para formar parte de la ronda de revisión externa del contrato. Haga clic en *Inicio de sesión del proveedor.* 

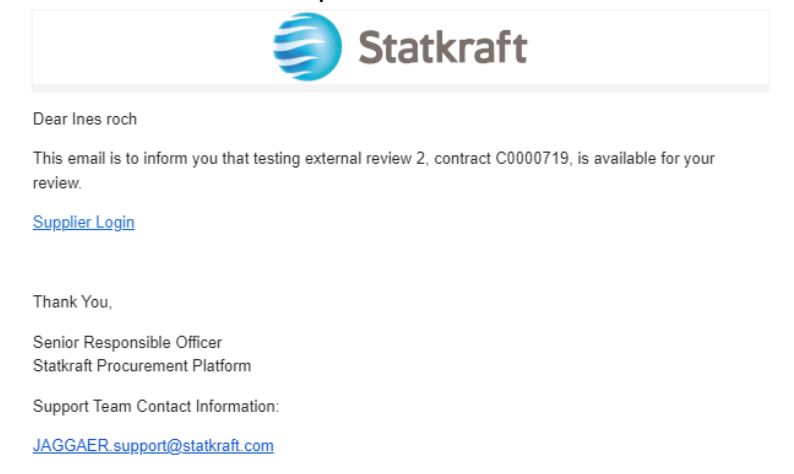

Ingrese a la plataforma con sus credenciales (correo electrónico y contraseña) al igual que en el paso anterior vinculado <u>aquí</u>.

| Login      | Englis                                                                   | sh <del>v</del> |
|------------|--------------------------------------------------------------------------|-----------------|
| g          | - ngin                                                                   |                 |
| E-Mail     |                                                                          |                 |
|            |                                                                          | )               |
| Password   |                                                                          |                 |
|            | •                                                                        | )               |
| Forgot Pas | sword? Next                                                              |                 |
|            | Click here to create your Jaggaer Global Identity                        |                 |
| A Your a   | account will be made more secure with 2-step verification. Why? Read mor | re.             |

Después de iniciar sesión, se le dirigirá a esta página a continuación. Haga clic en la parte inferior resaltada: *Ver todos los contratos.* 

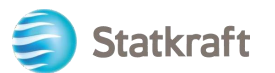

| <b>^</b>  |                              |                             |           | € ►                | 4 1            |
|-----------|------------------------------|-----------------------------|-----------|--------------------|----------------|
|           | Home    Customer Portal Home |                             |           |                    | Logout         |
|           |                              | Quick Links to Common Tasks |           |                    | ?              |
| <b>S</b>  |                              | Manage Registration Profile |           |                    |                |
| 39        | Customer Contact ?           |                             |           |                    |                |
| ul.       |                              | Contracts                   |           |                    | ?              |
|           |                              | Customer                    | In Effect | All                |                |
| <b>8</b>  |                              | Statkraft                   | 0         | 1                  |                |
| <b>\$</b> |                              |                             |           | View All Cor       | tracts         |
|           |                              |                             |           |                    |                |
|           |                              |                             |           |                    |                |
|           |                              |                             |           |                    |                |
|           |                              |                             |           |                    |                |
|           |                              |                             |           |                    |                |
| 0         |                              |                             |           |                    |                |
| →         |                              |                             |           | Powered by JAGGAER | Privacy Policy |

Haga clic en el número de contrato para abrir la ronda de revisión externa.

| 合        |                                    |              |                 |                   |   |                 |              |                 |                       | 0           | 4          | 1            |
|----------|------------------------------------|--------------|-----------------|-------------------|---|-----------------|--------------|-----------------|-----------------------|-------------|------------|--------------|
|          | Contracts ► Contracts ► Search Con | tracts       |                 |                   |   |                 |              |                 |                       |             | -          | C Logout     |
| Ĩ.       | Search Documents                   |              |                 |                   |   |                 |              |                 |                       |             |            |              |
| 8        | Quick search                       |              | Q Add Filter -  | Clear All Filters |   |                 |              |                 |                       |             |            |              |
| <b>%</b> | Supplier: Ines test $\star$        |              |                 |                   |   |                 |              |                 |                       |             |            |              |
| .1       | 1-1 of 1 Results                   |              |                 |                   |   |                 |              |                 |                       | ٥           | 20 Per Pa  | age 🔻        |
| шь       | Customer Name                      | Second Party | Contract Number | Contract Name     | • | Status 🔻        | Version Type | Version Numbers | Start Date 🔻          |             | End Date   | e 🔻          |
| <b>.</b> | Statkraft Procurement Platform     | :0           | C0000722        | Ines test         |   | External Review | Original     | Renewal 0       | 7/16/2023 12:00:00 AM | 9/13/20     | 23 11:59   | :59 PM       |
| 4        |                                    |              |                 |                   |   |                 |              | Amendment U     |                       |             |            |              |
|          |                                    |              |                 |                   |   |                 |              |                 |                       |             |            |              |
| Q        |                                    |              |                 |                   |   |                 |              |                 |                       |             |            |              |
| →        |                                    |              |                 |                   |   |                 |              |                 | Po                    | wered by JA | GGAER   Pr | ivacy Policy |

En el encabezado puede encontrar los detalles básicos del contrato. Haga clic en Siguiente.

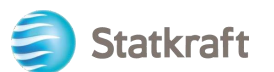

| â          |                                                                 |                    |                                    | 0 💌              | <b>4 1</b>           |
|------------|-----------------------------------------------------------------|--------------------|------------------------------------|------------------|----------------------|
|            | Contracts   Contracts   Search Contracts                        |                    |                                    |                  | Degout               |
| Ĩo         | < Back to Results                                               | 2 of 2 Results 🔻 💙 |                                    |                  |                      |
| <b>Q</b>   | External Review                                                 |                    |                                    |                  | Actions 🔻            |
| <b>3</b> 9 | C0000728<br>Test 17.07.23                                       | Header             |                                    |                  | ?                    |
| հր         | Dates: 7/19/2023 - 9/18/2023<br>Version: Renewal 0, Amendment 0 | Contract Number *  | C0000728                           |                  |                      |
| <b>a</b> 7 | Header                                                          | Contract Name *    | Test 17.07.23                      |                  |                      |
|            | Attachments 0                                                   | Summary            | -                                  |                  |                      |
| \$         | Communication Centre 1                                          | Start Date *       | 7/19/2023 12:00 AM CEST            |                  |                      |
|            |                                                                 |                    | Update Start Date Upon Execution 😧 |                  |                      |
|            |                                                                 | End Date *         | 9/18/2023 11:59 PM CEST            |                  |                      |
|            |                                                                 | ★ Required         |                                    | Next             |                      |
|            |                                                                 |                    |                                    |                  |                      |
|            |                                                                 |                    |                                    |                  |                      |
| ٩          |                                                                 |                    |                                    |                  |                      |
| →          |                                                                 |                    |                                    | Powered by JAGGA | AER   Privacy Policy |

Aquí cargará todos los archivos adjuntos relevantes de su revisión. Haga clic en Cargar archivo adjunto.

| *          |                                                                 |                                 | ⊖ ► <b>1</b>                        |
|------------|-----------------------------------------------------------------|---------------------------------|-------------------------------------|
|            | Contracts  Contracts  Search Contracts                          |                                 | -D Logout                           |
| Ío         | Back to Results                                                 | 1 of 1 Results 🔻 < 🕨            |                                     |
| 8          | External Review                                                 |                                 | Actions                             |
| 3          | C0000722<br>Ines test                                           | Attachments                     | Upload Attachment ?                 |
| ш          | Dates: 7/16/2023 - 9/13/2023<br>Version: Renewal 0, Amendment 0 | No attachments have been added. |                                     |
| <b>a</b> 7 | Header                                                          | No attachments have been added. |                                     |
|            | Attachments 0                                                   |                                 |                                     |
| Ť          | Communication Centre 2                                          | ★ Required                      | <pre></pre>                         |
|            |                                                                 |                                 |                                     |
|            |                                                                 |                                 |                                     |
| ٩          |                                                                 |                                 |                                     |
| →          |                                                                 |                                 | Powered by JAGGAER   Privacy Policy |

Seleccione los archivos y haga clic en Listo.

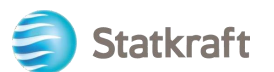

| Image: Send Communication     ×       Image: Send Communication     ×       Image: Subject *     New Attachment | Actions - |
|----------------------------------------------------------------------------------------------------|-----------|
| External Review         Subject *         New Attachment                                                        | Actions 👻 |
| 28 00000728                                                                                                    |           |
| Test 17,07.23 Body * Format * (inherited font) * (inherited size) * B I U **                                    | ment ?    |
| Jh         Dates:         7/19/2023 - 9/1         Add Attachments         ×           Add Attachments         × |           |
| Header File *                                                                                                   |           |
| Attachments Select files Drop files to attach, or browse.                                                       |           |
| *Required Close emaining: 50000                                                                                 | Next >    |
| Add Attachments                                                                                                 |           |
| Recipients (Optional)                                                                                           |           |
| * Required Close                                                                                                |           |
| Q                                                                                                    |           |

Puede cambiar el asunto y agregar comentarios en el cuerpo. Verifique los archivos adjuntos y haga clic en *Enviar.* 

| â         |                                                 |                                           |                                                          | 0 - 1                              |
|-----------|-------------------------------------------------|-------------------------------------------|----------------------------------------------------------|------------------------------------|
|           | Contracts + Contracts + Ser                     |                                           |                                                          | AD Logout                          |
| ío        | < Back to Results                               | Send Commur                               | ication *                                                |                                    |
| Q.        | External Review                                 | Subject *                                 | New Attachment                                           | Actions 👻                          |
| 3         | C0000722<br>Ines test                           | Body *                                    | Format  V (inherited font) V (inherited size) V B I U we | Upload Attachment ?                |
| հե        | Dates: 7/16/2023 - 9/<br>Version: Renewal 0, Am |                                           |                                                          |                                    |
| <b>67</b> | Header                                          |                                           |                                                          |                                    |
|           | Attachments                                     |                                           |                                                          |                                    |
| <b>H</b>  | Communication Centre                            |                                           |                                                          |                                    |
|           |                                                 |                                           | Previo                                                   | us Next >                          |
|           |                                                 |                                           | Characters remaining: 50000                              |                                    |
|           |                                                 | Add Attachments                           |                                                          |                                    |
|           |                                                 | Picture6.png                              | The Remove                                               |                                    |
|           |                                                 |                                           |                                                          |                                    |
|           |                                                 | <ul> <li>Recipients (Optional)</li> </ul> | •                                                        |                                    |
|           |                                                 | * Required                                | Send Close                                               |                                    |
| Q,        |                                                 |                                           |                                                          |                                    |
| +         |                                                 |                                           | Pi                                                       | owered by JAGGAER   Privacy Policy |

En el centro de comunicaciones, responda el correo electrónico original que recibió de Statkraft. Esto generará una alerta para los gestores de contratos. Haga clic en el título.

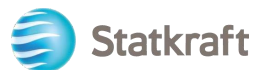

| â           |                                                                 |                                                                                     |                                                                |          | 0 M 🔺 1                          |
|-------------|-----------------------------------------------------------------|-------------------------------------------------------------------------------------|----------------------------------------------------------------|----------|----------------------------------|
|             | Contracts  Contracts  Search Contracts                          |                                                                                     |                                                                |          | - D Logout                       |
| 6           | External Review                                                 |                                                                                     |                                                                |          | Actions                          |
| 2           | C0000722                                                        | Communication Centre                                                                |                                                                |          | ?                                |
| ₿           | Dates: 7/16/2023 - 9/13/2023<br>Version: Renewal 0, Amendment 0 | Start Communication                                                                 |                                                                |          |                                  |
| հր          | Header                                                          | Conversation                                                                        | Conversation Started                                           | Messages | Last Updated 💌                   |
| <b>a</b> ta | Attachments 0                                                   | Ines test contract is available for review<br>[Statkraft Procurement Platform] Dear | 7/14/2023at2:21 PM By Senior Responsible Officer<br>(Customer) | 3 🖂      | 7/14/2023at3:05 PM By System     |
| \$          | Communication Centre 3                                          | New Attachment<br>xxxx                                                              | 7/14/2023at2:56 PM By Inea Rocha                               | 1 🖾      | 7/14/2023at2:56 PM By Ines Rocha |
|             |                                                                 | ★ Required                                                                          |                                                                |          | < Previous                       |
| ٩           |                                                                 |                                                                                     |                                                                |          |                                  |

#### Haga clic en Agregar a la conversación.

|                                                                 |                                                                                      | 0 M 4 1                             |
|-----------------------------------------------------------------|--------------------------------------------------------------------------------------|-------------------------------------|
| Contracts  Contracts  Search Contracts                          |                                                                                      | ⊀D Logout                           |
| External Review                                                 |                                                                                      | Actions 🔻                           |
| C0000722                                                        | c Back to Communication Centre                                                       |                                     |
| Dates: 7/16/2023 - 9/13/2023<br>Version: Renewal 0, Amendment 0 | Communication Centre                                                                 | ?                                   |
| Header                                                          | Add to Conversation Subject: Ines test contract is available for review              |                                     |
| Attachments 0                                                   | Subscribers Ines Rocha; Ines Rocha                                                   |                                     |
| Communication Centre 3                                          |                                                                                      |                                     |
|                                                                 |                                                                                      |                                     |
|                                                                 | ★ Required                                                                           | < Previous                          |
| it02.jaggaer.com/apps/Router/SupplierContra                     | ctCommunicationCenter?contractId=3585087&CustomerOrgId=20008978&tmstmp=1689341052293 | Powered by JAGGAER   Privacy Police |

Simplemente escriba un mensaje de alerta simple en el cuerpo de la comunicación y haga clic en *Crear.* 

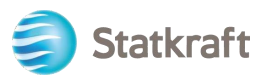

| <b>^</b>      |                                                 |                                  |                                                                                                    | 9 ⊨ ▲ 1                             |
|---------------|-------------------------------------------------|----------------------------------|----------------------------------------------------------------------------------------------------|-------------------------------------|
| _             | Contracts > Contracts > Sea                     | h Contracts                      |                                                                                                    | ⊀D Logout                           |
| 6             | External Review                                 | Cand Communication               | ×                                                                                                    | Actions 🔻                           |
|               | C0000728                                        | Send Communication               |                                                                                                    |                                     |
| .70           | Test 17.07.23                                   | Subject * Test 17.07.23 contract | t is available for review                                                                                                    | 2                                   |
| <b>9</b> .    | Dates: 7/19/2023 - 9/<br>Version: Renewal 0, Am | Body *                           |                                                                                                    |                                     |
| հր            | Header                                          | Format (in                       | nherited font) <b>Y</b> (inherited size) <b>Y B I U *</b>                                                                     |                                     |
|               | Attachments                                     |                                  | $= = \begin{bmatrix} \mathbf{X}_2 & \mathbf{X}^2 & \mathbf{A} & \mathbf{V} & \mathbf{O} \end{bmatrix} \mathbf{V}  \mathbf{O}$ |                                     |
|               | Communication Contro                            |                                  |                                                                                                    |                                     |
| - <b>2</b> -  | communication centre                            |                                  |                                                                                                    |                                     |
|               |                                                 |                                  |                                                                                                    |                                     |
|               |                                                 |                                  |                                                                                                    |                                     |
|               |                                                 |                                  | Characters remaining: 49986                                                                                                   |                                     |
|               |                                                 | Add Attachments                  |                                                                                                    | A                                   |
|               |                                                 |                                  |                                                                                                    |                                     |
|               |                                                 | * Required                       | Create                                                                                                    |                                     |
|               |                                                 | Dear Ines Roch                   | ha                                                                                                    |                                     |
| <u> </u>      |                                                 | ★ Required                       |                                                                                                    | < Previous                          |
| $\rightarrow$ |                                                 |                                  |                                                                                                    | Powered by JAGGAER   Privacy Policy |

Fin.